## Servisni priručnik za Dell™ Studio XPS™ 8100

- <u>Prije početka</u> Tehnički pregled Pokrov računala Memorijski modul(-i) Prednia maska Nosač grafičke kartice Kartice PCI i PCI Express <u>Gornji pokrov</u> Pogoni Gornja U/I ploča
- Prednja USB ploča Sklop za Bluetooth vezu Modul gumba za napajanje Ventilatori Procesor Baterija na matičnoj ploči <u>Napajanje</u> Matična ploča Postavljanje sustava Ažuriranje BIOS-a Flash postupkom

### Napomene, oprezi i upozorenja

MAPOMENA: NAPOMENA naznačuje važne informacije koje vam pomažu da koristite svoje računalo na bolji način.

△ OPREZ: OPREZ ukazuje na moguće oštećenje hardvera ili gubitak podataka i otkriva kako izbjeći neki problem.

M UPOZORENJE: UPOZORENJE naznačuje moguće oštećenje imovine, tjelesne povrede ili smrt.

## Informacije navedene u ovom dokumentu podložne su promjeni bez prethodne obavijesti. © 2009 Dell Inc. Sva prava pridržana.

Bilo kakvo umnožavanje ovih materijala bez pismenog dopuštenja tvrtke Dell Inc. strogo je zabranjeno.

Trgovački znakovi upotrijebljenu u ovom tekstu: Dell, logotip DELL i Studio XPS su trgovački znakovi tvrtke Dell Inc.; Intel, i Intel SpeedStep su trgovački znakovi ili registrirani trgovački znakovi tvrtke Intel Corporation u SAD-u. i drugim državama; Microsoft, Windows, Windows Vista i logotip gumba za pokretanje sustava Windows Vista su trgovački znakovi Ili registrirani trgovački znakovi tvrtke Microsoft Corporation u SAD-u i/ili drugim državama.

Ostali trgovački znakovi i trgovački nazivi koji se koriste u ovom dokumentu označavaju ili entitete koji su vlasnici tih znakova ili njihove proizvode. Tvrtka Dell Inc. odriče se bilo kakvih vlasničkih interesa za navedene trgovačke znakove i zaštićene nazive, osim vlastitih.

Prosinac 2009. Izmijenjeno izdanje. A00

Model: D03M serija Tip: D03M001

#### Prije početka

- Servisni priručnik za Dell™ Studio XPS™ 8100
- Tehničke specifikacije
- Preporučeni alati
- Isključite svoje računalo
- Sigurnosne upute

Ovaj priručnik pojašnjava postupke za uklanjanje i ugradnju komponenti u vaše računalo. Ako nije drugačije navedeno, za svaki se postupak podrazumijeva:

- 1 Da ste izvršili korake iz Isključite svoje računalo i Sigurnosne upute.
- 1 Pročitali ste sigurnosne upute koje ste dobili s računalom.
- 1 Komponenta se može zamijeniti ili ako je kupljena zasebno, instalirati tako da obrnutim redoslijedom primijenite postupak uklanjanja.

## Tehničke specifikacije

Za više informacija o tehničkim specifikacijama vašeg, pogledajte Opsežne specifikacije na support.dell.com/manuals.

## Preporučeni alati

Za izvršavanje postupaka iz ovog dokumenta možda će vam trebati slijedeći alati:

- 1 mali ravni odvijač
- 1 mali Phillips odvijač
- 1 plastično šilo
- 1 program za ažuriranje BIOS-a dostupan je na support.dell.com

## Isključite svoje računalo

- OPREZ: Kako biste izbjegli gubitak podataka, prije isključivanja računala spremite i zatvorite sve otvorene datoteke i zatvorite sve otvorene programe.
- 1. Spremite i zatvorite sve otvorene datoteke i zatvorite sve otvorene programe
- 2. Isključite vaše računalo:

Windows Vista®:

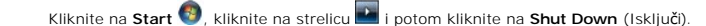

Windows<sup>®</sup> 7:

Kliknite na Start 📀 i kliknite na Shut Down (Isključi).

- 3. Računalo se isključuje nakon što se dovrši postupak odjave operacijskog sustava.
- Provjerite je li računalo isključeno. Ako se računalo nije automatski isključilo prilikom isključivanja operativnog sustava, pritisnite i za nekoliko sekundi držite gumb za uključivanje/isključivanje dok se računalo ne isključi.

## Sigurnosne upute

Kako biste zaštitili vašeg računalo od mogućih oštećenja i zbog vaše osobne zaštite, pridržavajte se slijedećih sigurnosnih uputa.

UPOZORENJE: Prije rada na unutrašnjosti računala pročitajte sigurnosne upute koje ste dobili s računalom. Dodatne sigurnosne informacije
potražite na početnoj stranici za sukladnost sa zakonskim odredbama na www.dell.com/regulatory\_compliance.

OPREZ: Samo ovlašteni serviser smije vršiti popravke na vašem računalu. Jamstvo ne pokriva štetu nastalu servisiranjem koje nije odobrila tvrtka Dell™.

- OPREZ: Kada iskopčavate kabel, povlačite ga za priključak ili za jezičak za povlačenje, a ne za sami kabel. Neki kabeli imaju konektore s jezičcima za zaključavanje; ako iskopčavate takav tip kabela, prije iskopčavanja pritisnite jezičke za zaključavanje. Dok razdvajate priključke, držite ih poravnate i izbjegavajte krivljenje bilo kojeg od pinova priključka. Prije priključivanja kabela provjerite i jesu li oba priključka ispravno okrenuta i poravnata.
- 🛆 OPREZ: Kako biste izbjegli oštećivanje računala, izvršite slijedeće korake prije nego što započnete s radom na računalu.
- 1. Pobrinite se da je radna površina ravna i čista kako biste spriječili da poklopac računala bude ogreban.
- 2. Isključite vaše računalo (pogledajte Isključite svoje računalo) i sve priključene uređaje.

🛆 OPREZ: Za iskopčavanje mrežnog kabela, najprije iskopčajte kabel iz svog računala i potom iskopčajte kabel iz mrežnog uređaja.

- 3. Iz računala iskopčajte sve telefonske i mrežne kabele.
- 4. Odspojite računalo i sve priključene uređaje iz svih električnih izvora napajanja.
- 5. Iskopčajte sve priključene uređaje iz svog računala.
- 6. Pritisnite i izvadite sve instalirane kartice iz čitača memorijskih kartica 19-u-1.
- 7. Pritisnite i držite gumb za uključivanje kako biste uzemljili matičnu ploču.
- OPREZ: Prije nego što dotaknete bilo koji dio u unutrašnjosti svog računala, uzemljite se dodirivanjem neobojene metalne površine, poput metalnog dijela na poleđini računala. Dok radite, povremeno dotaknite neobojenu metalnu površinu kako biste ispraznili statički elektricitet koji bi mogao oštetiti unutarnje komponente.

#### Prednja maska

Servisni priručnik za Dell™ Studio XPS™ 8100

- Uklanjanje prednje maske
- Ponovno postavljanje prednje maske
- LOPOZORENJE: Prije rada na unutrašnjosti računala pročitajte sigurnosne upute koje ste dobili s računalom. Dodatne sigurnosne informacije potražite na početnoj stranici za sukladnost sa zakonskim odredbama na www.dell.com/regulatory\_compliance.

🛕 UPOZORENJE: Kako biste otklonili mogućnost električnog udara, prije skidanja pokrova računala uvijek isključite računalo iz zidne utičnice.

LPOZORENJE: Nemojte koristiti računalo ako je uklonjen bilo koji od pokrova (uključujući pokrove računala, prednje maske, nosače umetaka, umetke prednje ploče itd.).

△ OPREZ: Samo ovlašteni serviser smije vršiti popravke na vašem računalu. Jamstvo ne pokriva štetu nastalu servisiranjem koje nije odobrila tvrtka Dell™.

## Uklanjanje prednje maske

- 1. Slijedite postupke u Prije početka.
- 2. Uklonite pokrov računala (pogledajte Uklanjanje pokrova računala).
- 3. Postavite računalo u okomiti položaj.
- 4. Uhvatite i oslobodite jedan po jedan po redu jezičke prednje maske na način da ih odvajate od prednje ploče.
- 5. Zakrenite i povucite prednju ploču s prednjeg dijela računala, kako biste oslobodili spone prednje maske iz utora.

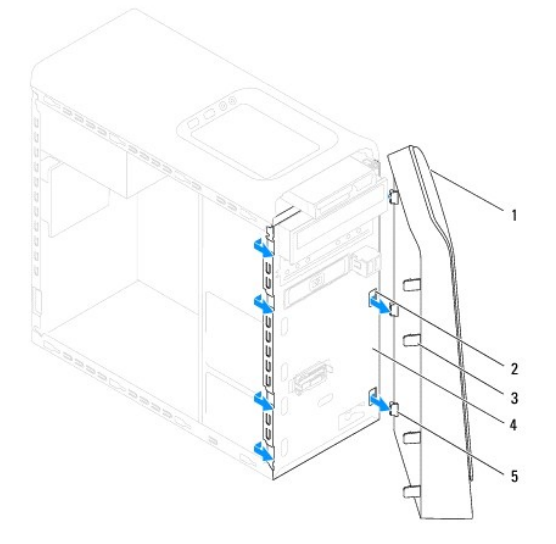

| 1 | prednja maska                      | 2 | utori prednje plo <b>č</b> e (3) |  |  |  |  |
|---|------------------------------------|---|----------------------------------|--|--|--|--|
| 3 | jezi <b>č</b> ci prednje maske (4) | 4 | prednja plo <b>č</b> a           |  |  |  |  |
| 5 | jezičci prednje maske (3)          |   |                                  |  |  |  |  |

6. Pohranite prednju masku na sigurno mjesto.

## Ponovno postavljanje prednje maske

1. Slijedite postupke u Prije početka.

- 2. Poravnajte i umetnite spone prednja maske u utore prednje maske.
- 3. Zakrenite prednju masku prema računalu sve dok jezičci prednje maske ne nasjednu na mjesto.

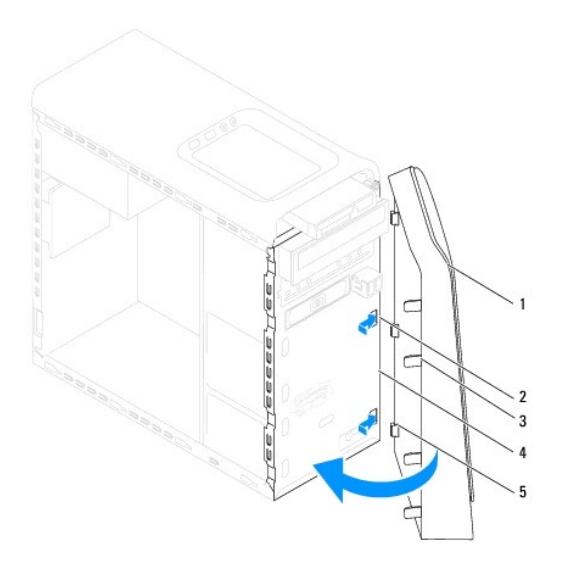

| Ľ                           | prednja maska                      | 2 | utori prednje plo <b>č</b> e (3) |  |
|-----------------------------|------------------------------------|---|----------------------------------|--|
| [                           | jezi <b>č</b> ci prednje maske (4) | 4 | prednja ploča                    |  |
| 5 jezičci prednje maske (3) |                                    |   |                                  |  |

4. Ponovno postavite pokrov računala (pogledajte Ponovno namještanje pokrova računala).

#### Ažuriranje BIOS-a Flash postupkom Servisni priručnik za Dell™ Studio XPS™ 8100

BIOS će možda biti potrebno ažurirati kada ažuriranje bude dostupno ili prilikom zamjene matične ploče. Za ažuriranje BIOS-a:

- 1. Uključite računalo.
- 2. Idite na support.dell.com.
- 3. Odaberete zemlju i jezik.
- 4. Kliknite na Drivers and Downloads (Upravljački programi i preuzimanje)
- 5. Pronađite datoteku za ažuriranje BIOS-a vašeg računala.

💋 NAPOMENA: Servisna oznaka vašeg računala nalazi se na naljepnici na gornjem dijelu vašeg računala.

Ako imate Servisnu oznaku računala:

- a. Kliknite na Enter a Service Tag (Unos servisne oznake).
- b. Unesite Servisnu oznaku svog računala u polje Enter a Service Tag (Unos servisne oznake), kliknite na Go (Kreni) i nastavite na korak 6.
- Ako nemate Servisnu oznaku računala:
  - a. Na popisu Select your Entry Method (Odaberite način unosa) kliknite na Select Your Product Model (Odaberite model vašeg proizvoda).
  - b. Na popisu Select Your Product Family (Odaberite liniju Vašeg proizvoda) odaberite vrstu proizvoda.
  - c. Na popisu Select Your Product Line (Odaberite liniju vašeg proizvoda) odaberite marku proizvoda.
  - d. Na popisu Select Your Product Model (Odaberite model vašeg proizvoda) odaberite broj modela proizvoda.

NAPOMENA: Ako ste odabrali pogrešan model i želite početi ponovno, kliknite na Start Over (Započni ponovno) na gornjoj desnoj strani izbornika.

- e. Kliknite na Confirm (Potvrdi).
- 6. Na zaslonu se prikazuje popis rezultata. Kliknite na BIOS.
- 7. Za preuzimanje najnovije BIOS datoteke kliknite na Download Now (Preuzmi sada). Prikazuje se prozor File Download (Preuzmi datoteku).
- 8. Za spremanje datoteke na radnu površinu kliknite na Save (Spremi). Datoteka se preuzima na vašu radnu površinu.
- Ako se pojavi prozor Download Complete (Preuzimanje dovršeno) kliknite na Close (Zatvori). Ikona datoteke prikazuje se na radnoj površini, a naziv je jednak preuzetoj datoteci za ažuriranje BIOS-a.
- 10. Dva puta kliknite ikonu datoteke na radnoj površini i slijedite postupke na zaslonu.

#### Sklop za Bluetooth vezu Servisni priručnik za Dell™ Studio XPS™ 8100

- Uklanjanje sklopa za Bluetooth vezu
- Ponovno postavljanje sklopa za Bluetooth vezu
- LOPCZORENJE: Prije rada na unutrašnjosti računala pročitajte sigurnosne upute koje ste dobili s računalom. Dodatne sigurnosne informacije potražite na početnoj stranici za sukladnost sa zakonskim odredbama na www.dell.com/regulatory\_compliance.

🚹 UPOZORENJE: Kako biste otklonili mogućnost električnog udara, prije skidanja pokrova računala uvijek isključite računalo iz zidne utičnice.

UPOZORENJE: Nemojte koristiti računalo ako je uklonjen bilo koji od pokrova (uključujući pokrove računala, prednju masku, nosače umetaka, umetaka prednje ploče itd.).

OPREZ: Samo ovlašteni serviser smije vršiti popravke na vašem računalu. Jamstvo ne pokriva štetu nastalu servisiranjem koje nije odobrila tvrtka Dell™.

## Uklanjanje sklopa za Bluetooth vezu

- 1. Slijedite postupke u Prije početka.
- 2. Uklonite pokrov računala (pogledajte Uklanjanje pokrova računala).
- 3. Uklonite prednju masku (pogledajte Uklanjanje prednje maske).
- 4. Odspojite kabel sklopa za Bluetooth® vezu s matične ploče (pogledajte Komponente matične ploče).
- 5. Pritisnite jezičak kao što je prikazano na slici i povucite sklop za Bluetooth vezu.
- 6. Pažljivo gurnite i uklonite sklop za Bluetooth vezu iz prednjeg dijela računala.

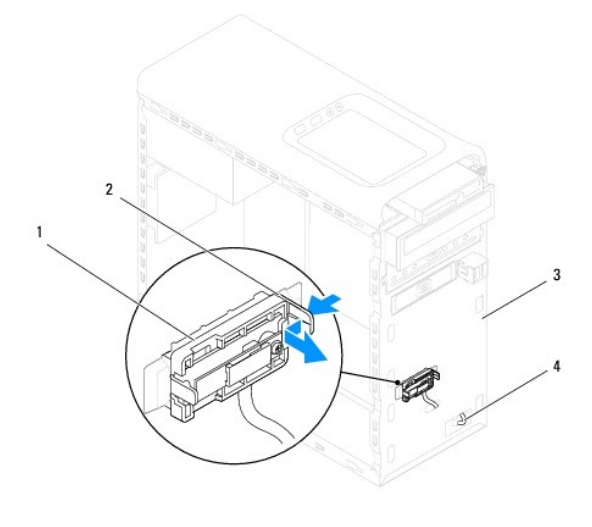

| 1 | sklop za Bluetooth vezu | 2 | jezi <b>č</b> ak sklopa za Bluetooth vezu |
|---|-------------------------|---|-------------------------------------------|
| 3 | prednja plo <b>č</b> a  | 4 | kabel sklopa za Bluetooth vezu            |

7. Pohranite sklop za Bluetooth vezu na sigurno mjesto.

## Ponovno postavljanje sklopa za Bluetooth vezu

- 1. Slijedite postupke u Prije početka.
- Poravnajte jezičak sklopa za Bluetooth vezu na utor sklopa za Bluetooth vezu na prednjoj ploči i gurajte sklop za Bluetooth vezu sve dok ne klikne na mjesto.
- 3. Priključite kabel sklopa za Bluetooth vezu na matičnu ploču (pogledajte Komponente matične ploče).
- 4. Ponovno postavite prednju masku (pogledajte Ponovno postavljanje prednje maske).
- 5. Ponovno postavite pokrov računala (pogledajte Ponovno namještanje pokrova računala).
- 6. Priključite svoje računalo i uređaje na električne utičnice i uključite ih.

#### Kartice PCI i PCI Express Servisni priručnik za Dell<sup>™</sup> Studio XPS<sup>™</sup> 8100

- Skidanje pričvrsnog nosača kartice
- Ponovno postavljanje pričvrsnog nosača kartice
- Uklanjanje kartice PCI i PCI Express
- Ponovno postavljanje kartica PCI i PCI Express
- Konfiguriranje računala nakon uklanjanja ili ugradnje kartice PCI Express

LOPOZORENJE: Prije rada na unutrašnjosti računala pročitajte sigurnosne upute koje ste dobili s računalom. Dodatne sigurnosne informacije potražite na početnoj stranici za sukladnost sa zakonskim odredbama na www.dell.com/regulatory\_compliance.

🛕 UPOZORENJE: Kako biste otklonili mogućnost električnog udara, prije skidanja pokrova računala uvijek isključite računalo iz zidne utičnice.

UPOZORENJE: Nemojte koristiti računalo ako je uklonjen bilo koji od pokrova (uključujući pokrove računala, prednju masku, nosače umetaka, umetaka prednje ploče itd.).

OPREZ: Samo ovlašteni serviser smije vršiti popravke na vašem računalu. Jamstvo ne pokriva štetu nastalu servisiranjem koje nije odobrila tvrtka Dell™.

## Skidanje pričvrsnog nosača kartice

- 1. Slijedite postupke u Prije početka.
- 2. Uklonite pokrov računala (pogledajte Uklanjanje pokrova računala).
- 3. Odvijte vijak koji pričvršćuje nosač kartice.
- 4. Podignite pričvrsni nosač kartice i pohranite ga na sigurno mjesto.

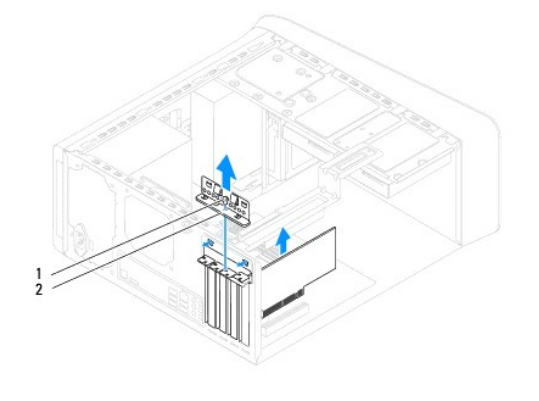

1 vijak 2 pričvrsni nosač kartice

## Ponovno postavljanje pričvrsnog nosača kartice

- 1. Slijedite postupke u Prije početka.
- 2. Ponovno postavite pričvrsni nosač kartice i provjerite sljedeće:
  - 1 Je li spona vodilice poravnata s utorom vodilice.
  - 1 Jesu li vrhovi svih kartica i nosača umetka poravnati s trakom za poravnanje.
  - 1 Da li je usjek na vrhu kartice ili nosača umetka poravnat s vodilicama.
- 3. Ponovno postavite vijak koji pričvršćuje nosač kartice.

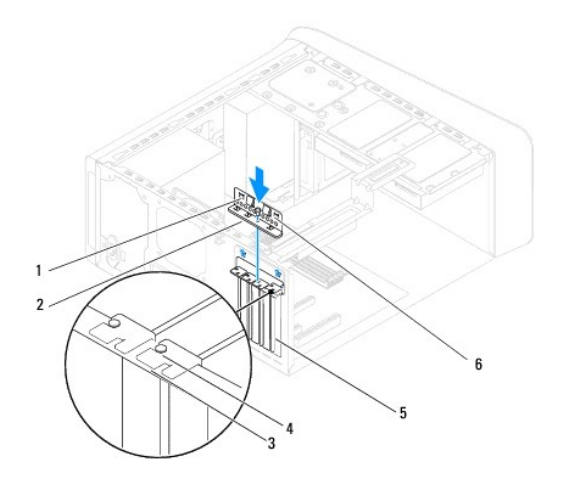

| 1 | spone vodilice (2)     | 2 | pričvrsni nosač kartice  | 3 | traka za poravnanje |
|---|------------------------|---|--------------------------|---|---------------------|
| 4 | vodilica za poravnanje | 5 | za <b>š</b> titni umetak | 6 | zarezi vodilice (2) |

## Uklanjanje kartice PCI i PCI Express

- 1. Slijedite postupke u Prije početka.
- 2. Uklonite pokrov računala (pogledajte Uklanjanje pokrova računala).
- 3. Uklonite nosač grafičke kartice, ako postoji (pogledajte Uklanjanje nosača grafičke kartice).
- 4. Uklonite primarni tvrdi pogon, ako postoji (pogledajte Uklanjanje tvrdog pogona).
- 5. Uklonite pričvrsni nosač kartice (pogledajte Skidanje pričvrsnog nosača kartice).
- 6. Odspojite sve kabele priključene na karticu, ako postoje.
- 7. Uklonite karticu PCI Express iz utora za karticu:
  - 1 Kartice PCI ili PCI Express x1 prilikom povlačenja uhvatite za gornje kutove i izvucite je iz priključka.
  - 1 Karticu PCI Express x16, izvucite pričvrsni jezičak, uhvatite karticu za gornje kutove i izvucite je iz priključka.

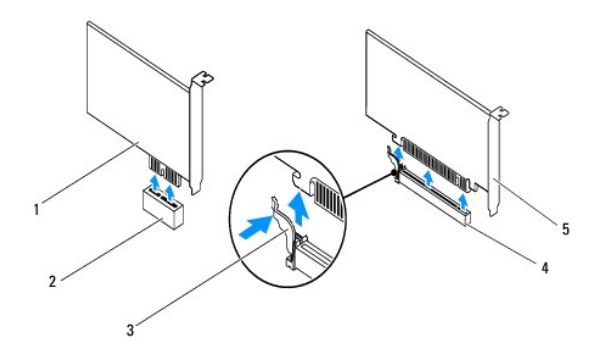

| 1 | Kartica PCI Express x1      | 2 | Utor kartice PCI Express x1  |  |  |  |
|---|-----------------------------|---|------------------------------|--|--|--|
| 3 | sigurnosni jezi <b>č</b> ak | 4 | Utor kartice PCI Express x16 |  |  |  |
| 5 | Kartica PCI Express x16     |   |                              |  |  |  |

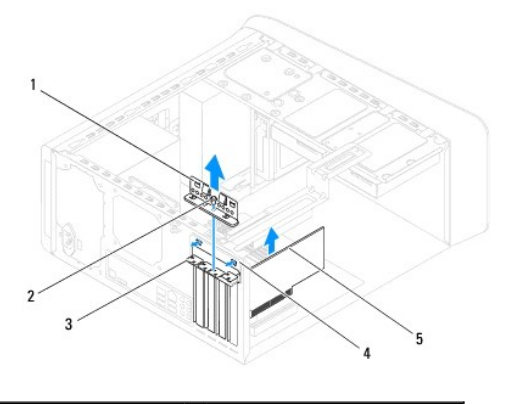

| 1 | spona aretiranja kartice | 2 | vijak                           |
|---|--------------------------|---|---------------------------------|
| 3 | za <b>š</b> titni umetak | 4 | umetak spone aretiranja kartice |
| 5 | Kartica PCI Express      |   |                                 |

8. Ako trajno uklanjate karticu, u prazan utor umetnite nosač s umetkom.

NAPOMENA: Umeci se moraju postaviti u prazne utore za kartice kako biste zadržali FCC certifikat za računalo. Umeci računalo čuvaju i od ulaska prašine ili prijavštine.

## Ponovno postavljanje kartica PCI i PCI Express

- 1. Slijedite postupke u Prije početka.
- 2. Pripremite karticu za ugradnju.

Informacije o konfiguriranju kartica, internom povezivanju i drugim načinima prilagodbe kartica za računalo potražite u dokumentaciji koju se dobili uz kartice.

3. Postavite karticu PCI Express u utor na matičnoj ploči i čvrsto pritisnite. Provjerite je li kartica PCI Express kartica pravilno namještena u utoru.

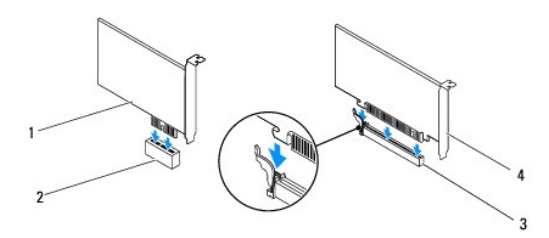

| 1 | Kartica PCI Express x1       | 2 | Utor kartice PCI Express x1 |
|---|------------------------------|---|-----------------------------|
| 3 | Utor kartice PCI Express x16 | 4 | Kartica PCI Express x16     |

4. Ponovno postavlite pričvrsni nosač kartice (pogledajte Ponovno postavljanje pričvrsnog nosača kartice).

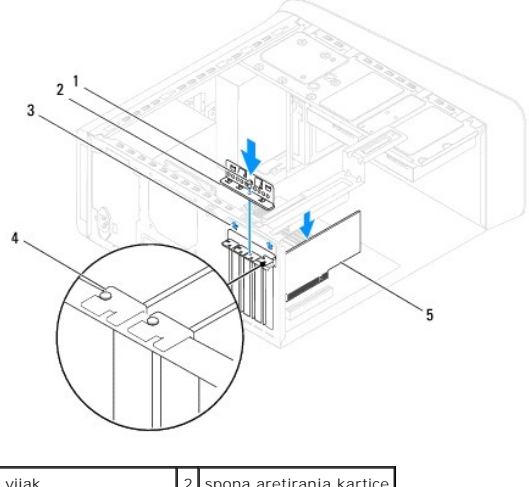

| 1 | vijak                | 2 | spona aretiranja kartice |
|---|----------------------|---|--------------------------|
| 3 | umetak spone kartice | 4 | za <b>š</b> titni umetak |
| 5 | Kartica PCI Express  |   |                          |

5. Priključite sve kabele koji moraju biti povezani s karticom.

Pogledajte dokumentaciju koja je isporučena s karticom za informacije o povezivanju kabela kartice.

OPREZ: Nemojte usmjeravati kabele kartice preko ili iza kartice. Kabeli usmjereni preko kartice mogu spriječiti da pokrov računala pravilno nasjedne ili uzrokovati štetu na opremi.

- 6. Ponovno postavlie primarni tvrdi pogon, ako postoji (pogledajte Ponovno postavljanje tvrdog pogona).
- 7. Ponovno postavite nosač grafičke kartice, ako postoji (pogledajte Ponovno postavljanje nosača grafičke kartice).
- 8. Ponovno postavite pokrov računala, ponovno priključite računalo i uređaje u električne utičnice i uključite ih.
- 9. Za dovršetak instalacije, pogledajte Konfiguriranje računala nakon uklanjanja ili ugradnje kartice PCI Express.

## Konfiguriranje računala nakon uklanjanja ili ugradnje kartice PCI Express

NAPOMENA: Za informacije o položaju vanjskih priključaka pogledajte Priručnik za postavljanje. Za više informacija o instalaciji upravljačkih programa i softvera za karticu pogledajte dokumentaciju priloženu uz karticu.

|                   | Ugra <b>đ</b> eno                                                                                                    | Uklonjeno                                                                                                    |
|-------------------|----------------------------------------------------------------------------------------------------|----------------------------------------------------------------------------------------------------|
| Zvučna<br>kartica | <ol> <li>Otvorite program za<br/>postavljanje sustava<br/>(pogledajte <u>Postavljanje</u><br/><u>sustava</u>).</li> <li>Otvorite <b>Onboard Audio</b><br/><b>Controller</b> (Ugrađeni audio<br/>upravljač) i zatim<br/>promijenite postavku na<br/><b>Disabled</b> (Onemogućeno).</li> <li>Priključite vanjski audio<br/>uređaj na priključke zvučne<br/>kartice.</li> </ol> | <ol> <li>Otvorite program za<br/>postavljanje sustava<br/>(pogledajte <u>Postavljanje</u><br/><u>sustava</u>).</li> <li>Otvorite <b>Onboard Audio</b><br/><b>Controller</b> (Ugrađeni<br/>audio upravljač) i zatim<br/>promijenite postavku na<br/><b>Enabled</b> (Omogućeno).</li> <li>Priključite vanjski audio<br/>uređaj na priključke na<br/>stražnjoj ploči računala.</li> </ol> |
| Mrežna<br>kartica | <ol> <li>Otvorite program za<br/>postavljanje sustava<br/>(pogledajte <u>Postavljanje</u><br/><u>sustava</u>).</li> <li>Otvorite <b>Onboard LAN</b><br/><b>Controller</b> (Ugrađeni audio<br/>upravljač) i zatim<br/>promijenite postavku na<br/><b>Disabled</b> (Onemogućeno).</li> <li>Priključite mrežni kabel na<br/>priključak mrežne kartice.</li> </ol>               | <ol> <li>Otvorite program za<br/>postavljanje sustava<br/>(pogledajte <u>Postavljanje</u><br/>sustava).</li> <li>Otvorite <b>Onboard LAN</b><br/><b>Controller (Ugrađeni</b><br/>audio upravljač) i zatim<br/>promijenite postavku na<br/><b>Enabled</b> (Omogućeno).</li> <li>Priključite mrežni kabel<br/>na integrirani mrežni<br/>priključak.</li> </ol>                           |

#### Baterija na matičnoj ploči Servisni priručnik za Dell™ Studio XPS™ 8100

- Uklanjanje baterije na matičnoj ploči
- Ponovno postavljanje baterije na matičnu ploču
- LOPCZORENJE: Prije rada na unutrašnjosti računala pročitajte sigurnosne upute koje ste dobili s računalom. Dodatne sigurnosne informacije potražite na početnoj stranici za sukladnost sa zakonskim odredbama na www.dell.com/regulatory\_compliance.
- LOPOZORENJE: Ako nova baterija nije pravilno ugrađena postoji mogućnost eksplozije. Bateriju zamijenite samo istovrsnom ili ekvivalentnom koju preporuča proizvođač. Iskorištene baterije odložite u skladu s uputama proizvođača.
- 🛕 UPOZORENJE: Kako biste otklonili mogućnost električnog udara, prije skidanja pokrova računala uvijek isključite računalo iz zidne utičnice.
- L UPOZORENJE: Nemojte koristiti računalo ako je uklonjen bilo koji od pokrova (uključujući pokrove računala, prednju masku, nosače umetaka, umetaka prednje ploče itd.).
- △ OPREZ: Samo ovlašteni serviser smije vršiti popravke na vašem računalu. Jamstvo ne pokriva štetu nastalu servisiranjem koje nije odobrila tvrtka Dell™.

## Uklanjanje baterije na matičnoj ploči

- 1. Zabilježite postavke svih zaslona u programu za postavljanje sustava (pogledajte Postavljanje sustava) kako biste mogli vratiti ispravne postavke nakon instaliranja nove baterije.
- 2. Slijedite postupke u Prije početka.
- 3. Uklonite pokrov računala (pogledajte Uklanjanje pokrova računala).
- 4. Pronađite utor za bateriju na matičnoj ploči (pogledajte Komponente matične ploče).
- OPREZ: Ako bateriju namjeravate izvaditi koristeći sistem poluge, pripazite da svojim alatom ne dotaknete matičnu ploču. Prije pokušaja vađenja baterije, alat umetnite između baterije i njenog utora. U suprotnom biste mogli oštetiti matičnu ploču izvlačenjem samog utora ili prekidanjem strujnih krugova matične ploče.
- 5. Pritisnite polugu za oslobađanje baterije kako biste izvadili bateriju.

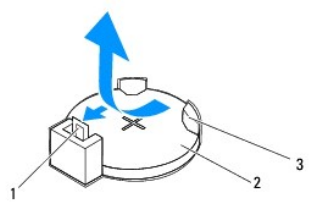

| 1 | poluga za osloba <b>đ</b> anje baterije | 2 | baterija na matičnoj ploči |
|---|-----------------------------------------|---|----------------------------|
| 3 | utor baterije                           |   |                            |

6. Pohranite bateriju na sigurno mjesto.

## Ponovno postavljanje baterije na matičnu ploču

- 1. Slijedite upute u Prije početka.
- 2. Umetnite novu bateriju na matičnoj ploči (CR2032) u utor sa označenom "+" okrenutom prema gore i pritisnite bateriju na mjesto na matičnoj ploči.

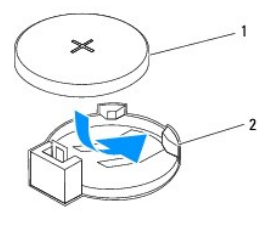

1 baterija na matičnoj ploči 2 utor baterije

- 3. Ponovno postavite pokrov računala (pogledajte Ponovno namještanje pokrova računala).
- 4. Spojite svoje računalo i uređaje sa električnim utičnicama, a potom ih uključite.
- 5. Uđite u program za postavljanje sustava (pogledajte Postavljanje sustava) i vratite postavke koje ste prethodno zabilježili u koraku korak 1.

#### Pokrov računala

Servisni priručnik za Dell™ Studio XPS™ 8100

- Uklanjanje pokrova računala
- Ponovno namještanje pokrova računala
- LOPOZORENJE: Prije rada na unutrašnjosti računala pročitajte sigurnosne upute koje ste dobili s računalom. Dodatne sigurnosne informacije potražite na početnoj stranici za sukladnost sa zakonskim odredbama na www.dell.com/regulatory\_compliance.
- LOPOZORENJE: Uvijek isključite vaše računalo iz utičnice prije nego što uklonite pokrov kako biste se zaštitili od mogućeg električnog udara, ozljeda uzrokovanih pomicanjem lopatica ventilatora ili ostalih neočekivanih ozljeda.
- LOPOZORENJE: Nemojte koristiti računalo ako je uklonjen bilo koji od pokrova (uključujući pokrove računala, prednju masku, nosače umetaka, umetaka prednje ploče itd.).
- △ OPREZ: Samo ovlašteni serviser smije vršiti popravke na vašem računalu. Jamstvo ne pokriva štetu nastalu servisiranjem koje nije odobrila tvrtka Dell™.

🛆 OPREZ: Provjerite ima li na radnom stolu dovoljno prostora za sustav sa skinutim stranicama-najmanje 30 cm (1 stopa).

## Uklanjanje pokrova računala

- 1. Slijedite postupke u Prije početka.
- 2. Postavite računalo na bok tako da je strana s poklopcem okrenuta prema gore.
- 3. Uklonite pričvrsni vijak koji pričvršćuje pokrov računala na kućište pomoću odvijača, ako je potrebno.
- 4. Oslobodite pokrov računala gurajući ga od prednjeg dijela računala i podignite ga.

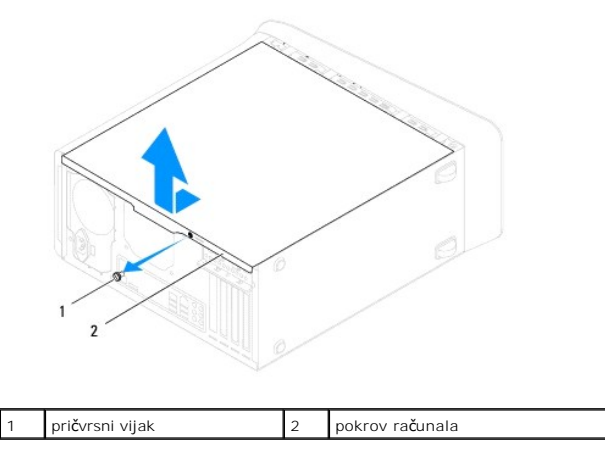

5. Pohranite pokrov računala na sigurno mjesto.

## Ponovno namještanje pokrova računala

- 1. Slijedite postupke u Prije početka.
- 2. Provjerite jesu li svi kabeli priključeni i pomaknite ih da ne smetaju.
- 3. Provjerite da u računalu nisu ostali alati ili dodatni dijelovi.
- 4. Poravnajte jezičke na dnu pokrova računala s utorima smještenim uzduž ruba kućišta.
- 5. Pritisnite pokrov računala prema dolje i umetnite ga prema prednjem kraju računala.

6. Ponovno postavite pričvrsni vijak koji pričvršćuje pokrov računala na kućište.

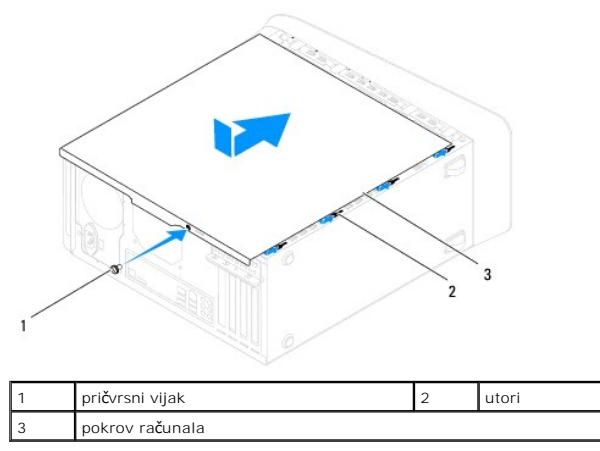

7. Postavite računalo u okomiti položaj.

#### Procesor

Servisni priručnik za Dell™ Studio XPS™ 8100

- Uklanjanje procesora
- Ponovno postavljanje procesora
- LOPOZORENJE: Prije rada na unutrašnjosti računala pročitajte sigurnosne upute koje ste dobili s računalom. Dodatne sigurnosne informacije potražite na početnoj stranici za sukladnost sa zakonskim odredbama na www.dell.com/regulatory\_compliance.
- 🚹 UPOZORENJE: Kako biste otklonili mogućnost električnog udara, prije skidanja pokrova računala uvijek isključite računalo iz zidne utičnice.
- UPOZORENJE: Nemojte koristiti računalo ako je uklonjen bilo koji od pokrova (uključujući pokrove računala, prednju masku, nosače umetaka, umetaka prednje ploče itd.).
- △ OPREZ: Samo ovlašteni serviser smije vršiti popravke na vašem računalu. Jamstvo ne pokriva štetu nastalu servisiranjem koje nije odobrila tvrtka Dell™.
- OPREZ: Ne poduzimajte sljedeće korake ako niste dobro upoznati s postupkom uklanjanja i zamjene hardvera. Neispravno izvođenje ovih koraka može oštetiti matičnu ploču. Informacije o tehničkom servisu potražite u Priručniku za postavljanje.

### Uklanjanje procesora

- 1. Slijedite postupke u Prije početka.
- 2. Uklonite pokrov računala (pogledajte Uklanjanje pokrova računala).
- △ OPREZ: Samo ovlašteni serviser smije vršiti popravke na vašem računalu. Jamstvo ne pokriva štetu nastalu servisiranjem koje nije odobrila tvrtka Dell™.
- OPREZ: Iako je opremljen plastičnim štitnikom, sklop hladnjaka može tijekom normalnog rada biti jako vruć. Svakako provjerite da li su se dovoljno ohladili prije dodirivanja.
- 3. Uklonite ventilator procesora i sklop hladila iz računala (pogledajte Uklanjanje ventilatora procesora i sklopa hladila).

👔 NAPOMENA: Prilikom zamjene procesora ponovo instalirajte originalni sklop hladila, osim ako za novi procesor nije potrebno novo hladilo.

- 4. Pritisnite i gurnite polugu za otpuštanje nadolje kako bi hladnjak iskočio iz jezičca koji ga pričvršćuje.
- 5. Otvorite pokrov procesora.

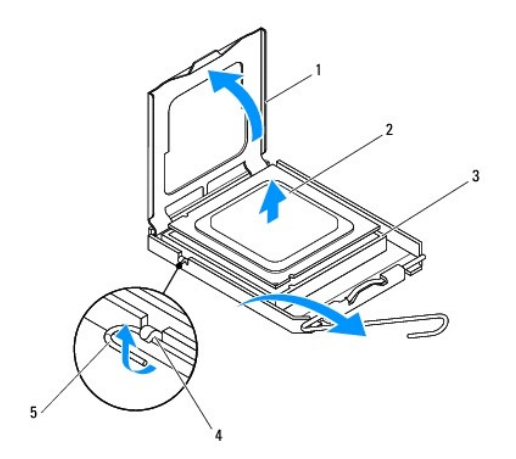

1 pokrov procesora 2 procesor

| 3 | utor                       | 4   | jezi <b>č</b> ak |
|---|----------------------------|-----|------------------|
| 5 | poluga za otpu <b>š</b> ta | nje | 9                |

- 🛆 OPREZ: Prilikom uklanjanja procesora ne dodirujte nijedan od pinova unutar utora i pazite da na pinove u utoru nešto ne padne.
- 6. Lagano podignite procesor kako biste ga izvadili iz utora.

Ostavite polugu za otpuštanje u proširenom oslobađajućem položaju tako da je utor spreman za novi procesor.

## Ponovno postavljanje procesora

OPREZ: Uzemljite se tako da dodirnete neobojenu metalnu površinu na stražnjem dijelu računala.

🛆 OPREZ: Prilikom ponovnog postavljanja procesora, ne dodirujte nijedan od pinova unutar utora ili pazite da na pinove u utoru nešto ne padne.

- Slijedite postupke u <u>Prije početka</u>.
- 2. Raspakirajte novi procesor pazeći da pritom ne dodirnete donju stranu procesora.

🛆 OPREZ: Procesor morate pravilno postaviti u utor kako biste izbjegli trajno oštećenje procesora i računala kada ga uključujete.

- 3. Ako poluga za otpuštanje ležišta nije u potpunosti ispružena, postavite je u taj položaj.
- 4. Podesite prednje i stražnje usjeke za poravnavanje na procesoru s prednjim i stražnjim usjecima za poravnavanje na utoru.
- 5. Poravnajte pin-1 kutove procesora i utora.
- OPREZ: Kako biste izbjegli oštećenje, provjerite je li procesor ispravno poravnat s utorom i ne primjenjujte nepotrebnu silu prilikom ugradnje procesora.
- 6. Procesor lagano postavite u utor i provjerite je li pravilno pozicioniran.
- Kada je procesor potpuno nasjeo u utor, zatvorite poklopac procesora, osigurajte da je jezičak na pokrovu procesora pozicioniran ispod središnjeg jezička pokrova na utoru.

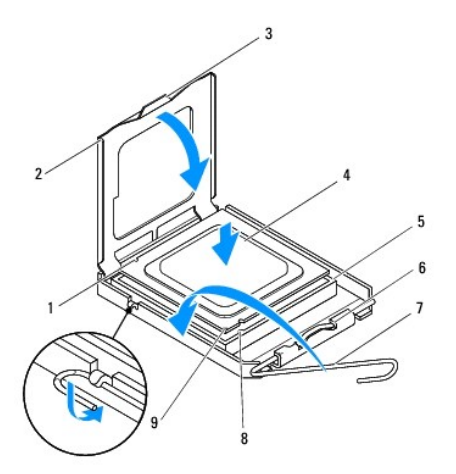

| 1 | stra <b>ž</b> nji urez za poravnavanje      | 2 | pokrov procesora             |
|---|---------------------------------------------|---|------------------------------|
| 3 | sredi <b>š</b> nji jezi <b>č</b> ak pokrova | 4 | procesor                     |
| 5 | utor                                        | 6 | jezi <b>č</b> ak             |
| 7 | poluga za otpu <b>š</b> tanje               | 8 | prednji urez za poravnavanje |

9 oznaka pina 1 za procesor

- 8. Povucite polugu za otpuštanje utora prema utoru i utisnite je na mjesto kako biste učvrstili procesor.
- 9. Očistite termalno mazivo s dna hladnjaka
- OPREZ: Obavezno nanesite novo termalno mazivo. Novo termalno mazivo je neophodno za dobro provođenje topline, što je potrebno za optimalan rad procesora.
- 10. Nanesite novo termalno mazivo na vrh procesora.
- 11. Ponovno postavite ventilator procesora i sklop hladila (pogledajte Ponovno postavljanje ventilatora procesora i sklopa hladila).

1

△ OPREZ: Provjerite jesu li ventilator procesora i hladilo ispravno i čvrsto postavljeni.

12. Ponovno postavite pokrov računala (pogledajte Ponovno namještanje pokrova računala).

#### Pogoni

Servisni priručnik za Dell™ Studio XPS™ 8100

- Tvrdi pogon
- Optički pogon
- Čitač medijskih kartica
- UPOZORENJE: Prije rada na unutrašnjosti računala pročitajte sigurnosne upute koje ste dobili s računalom. Dodatne sigurnosne informacije
  potražite na početnoj stranici za sukladnost sa zakonskim odredbama na www.dell.com/regulatory\_compliance.
- 🛕 UPOZORENJE: Kako biste otklonili mogućnost električnog udara, prije skidanja pokrova računala uvijek isključite računalo iz zidne utičnice.
- L UPOZORENJE: Nemojte koristiti računalo ako je uklonjen bilo koji od pokrova (uključujući pokrove računala, prednju masku, nosače umetaka, umetaka prednje ploče itd.).
- △ OPREZ: Samo ovlašteni serviser smije vršiti popravke na vašem računalu. Jamstvo ne pokriva štetu nastalu servisiranjem koje nije odobrila tvrtka Dell™.

## Tvrdi pogon

## Uklanjanje tvrdog pogona

- OPREZ: Ako uklanjate tvrdi pogon koji sadrži podatke koje želite zadržati, prije nego nastavite s ovim postupkom izradite pričuvnu kopiju podataka.
- 1. Slijedite postupke u Prije početka.
- 2. Uklonite pokrov računala (pogledajte Uklanjanje pokrova računala).
- 3. Iskopčajte kabel za napajanje i podatkovni kabel iz tvrdog pogona.
  - NAPOMENA: Ako nećete umetati novi tvrdi pogon, isključite i drugi kraj podatkovnog kabela s matične ploče i odložite ga sa strane. Podatkovni kabel možete upotrijebiti za naknadnu ugradnju tvrdog pogona.
- 4. Uklonite nosač grafičke kartice, ako on postoji (pogledajte Uklanjanje nosača grafičke kartice).
- 5. Uklonite četiri vijka kojima je tvrdi pogon pričvršćen za računalo.
- 6. Izvucite tvrdi pogon prema stražnjem dijelu računala.
- ∧ OPREZ: Pazite da prilikom uklanjanja ili ponovnog postavljanja tvrdog pogona ne oštetite tiskanu pločicu tvrdog pogona.

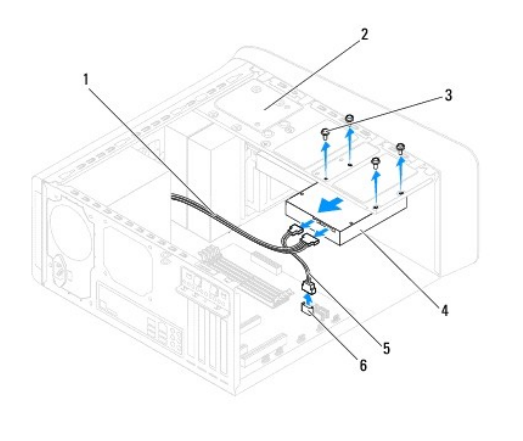

|   | 1 | kabel napajanja | 2 | plo <b>č</b> a pogona |
|---|---|-----------------|---|-----------------------|
| 4 |   |                 |   |                       |

| 3 | vijci (4)        | 4 | primarni tvrdi pogon |
|---|------------------|---|----------------------|
| 5 | podatkovni kabel | 6 | priključak SATA      |

7. Ako se uklanjanjem tvrdog pogona promijeni konfiguracija pogona, napravite potrebne promjene i u programu za postavljanje sustava (pogledajte Postavljanje sustava).

#### Ponovno postavljanje tvrdog pogona

- 1. Slijedite postupke u Prije početka.
- 2. Provjerite dokumentaciju pogona kako biste provjerili je li konfiguriran za vaše računalo.
- 3. Umetnite tvrdi pogon u ležište tvrdog pogona.
- 4. Poravnajte rupe vijaka na tvrdom pogonu s rupama na ploči pogona.
- 5. Uklonite četiri vijka kojima je tvrdi pogon pričvršćen za ploču pogona.
- 6. Priključite kabel za napajanje i podatkovni kabel u tvrdi pogon (pogledajte Komponente matične ploče).
- 7. Ako ste ponovno postavlili primarni tvrdi pogon, ponovno postavite i nosač grafičke kratice (pogledajte Ponovno postavljanje nosača grafičke kartice).
- 8. Ponovno postavite pokrov računala (pogledajte Ponovno namještanje pokrova računala).
- 9. Spojite svoje računalo i uređaje sa električnim utičnicama, a potom ih uključite.
- 10. Pogledajte dokumentaciju isporučenu s pogonom za upute o instaliranju bilo kojeg softvera potrebnog za rad pogona.
- 11. Provjerite promjene konfiguracije pogona u programu za postavljanje sustava (pogledajte Postavljanje sustava).

## Optički pogon

#### Uklanjanje optičkog pogona

- 1. Slijedite postupke u Prije početka.
- 2. Uklonite pokrov računala (pogledajte Uklanjanje pokrova računala).
- 3. Uklonite prednju masku (pogledajte Uklanjanje prednje maske)
- 4. Odvojite napajanje i podatkovne kabele od optičkog pogona.

NAPOMENA: Ako nećete umetati novi optički pogon, isključite i drugi kraj podatkovnog kabela s matične ploče i odložite ga sa strane. Podatkovni kabel možete upotrijebiti za naknadnu ugradnju optičkog pogona.

- 5. Uklonite dva vijka kojima je optički pogon pričvršćen za ploču pogona.
- 6. Gurnite i izvucite optički pogon kroz prednji dio računala.

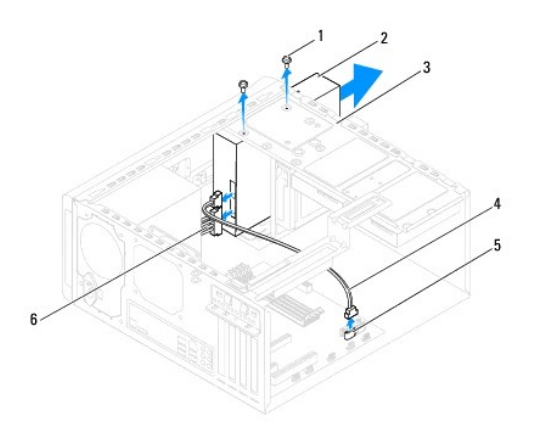

| 1 | vijci (2)             | 2 | optički pogon    |
|---|-----------------------|---|------------------|
| 3 | plo <b>č</b> a pogona | 4 | podatkovni kabel |
| 5 | priključak SATA       | 6 | kabel napajanja  |

7. Pohranite optički pogon na sigurno mjesto.

## Ponovno postavljanje optičkog pogona

- 1. Slijedite postupke u Prije početka.
- 2. Uklonite vijak iz starog optičkog pogona i umetnite ga u novi optički pogon.

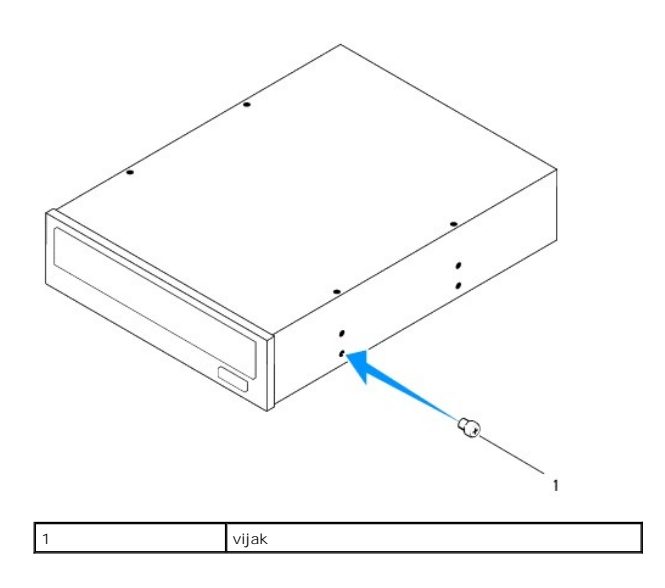

- 3. Lagano umetnite optički pogon u pretinac optičkog pogona s prednje strane računala.
- 4. Poravnajte otvore vijaka na optičkog pogonu s rupama na ploči pogona.
- 5. Ponovno postavite dva vijka kojima je optički pogon pričvršćen za ploču pogona.
- 6. Priključite kabel za napajanje i podatkovni kabel u optički pogon (pogledajte Komponente matične ploče).
- 7. Ponovno postavite prednju masku (pogledajte Ponovno postavljanje prednje maske).
- 8. Ponovno postavite pokrov računala (pogledajte Ponovno namještanje pokrova računala).
- 9. Priključite svoje računalo i uređaje na električne utičnice i uključite ih.

- 10. Pogledajte dokumentaciju isporučenu s pogonom za upute o instaliranju bilo kojeg softvera potrebnog za rad pogona.
- 11. Provjerite promjene konfiguracije pogona u programu za postavljanje sustava (pogledajte Postavljanje sustava).

## Čitač medijskih kartica

### Uklanjanje čitača medijske kartice

- 1. Slijedite postupke u Prije početka.
- 2. Uklonite pokrov računala (pogledajte Uklanjanje pokrova računala).
- 3. Uklonite prednju masku (pogledajte Uklanjanje prednje maske).
- 4. Uklonite optički pogon (pogledajte Uklanjanje optičkog pogona).
- 5. Uklonite gornji poklopac (pogledajte Uklanjanje gornjeg pokrova).
- 6. Uklonite dva vijka koji učvršćuju čitač medijskih kartica na prednju ploču. Vijci su smješteni ispod čitača medijskih kartica.
- 7. Odspojite kabel čitača medijskih kratica s priključka na matičnoj ploči (pogledajte Komponente matične ploče).
- 8. Izvucite i uklonite čitač medijskih kartica iz računala kao što je prikazano na slici.

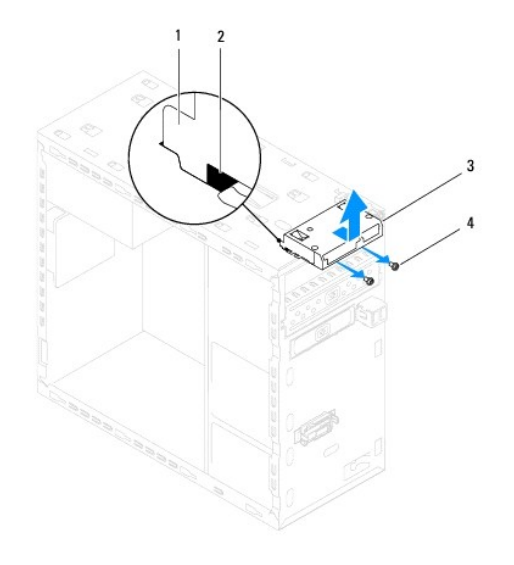

| 1 | vodilice medijskog čitača kartica (2) | 2 | utori (2) |
|---|---------------------------------------|---|-----------|
| 3 | Čitač medijskih kartica               | 4 | vijci (2) |

## Ponovno postavljanje čitača medijske kartice

- 1. Slijedite postupke u Prije početka.
- 2. Lagano umetnite jezičke čitača medijskih kartica u utore u gornjoj ploči.
- 3. Ponovno postavite dva vijka koji učvršćuju čitač medijskih kartica na prednju ploču.
- 4. Priključite kabel čitača medijskih kratica na priključak na matičnoj ploči (pogledajte Komponente matične ploče).

- 5. Ponovno postavite gornji poklopac (pogledajte Ponovno postavljanje gornjeg pokrova).
- 6. Ponovno postavite optički pogon (pogledajte Ponovno postavljanje optičkog pogona).
- 7. Ponovno postavite prednju masku (pogledajte Ponovno postavljanje prednje maske).
- 8. Ponovno postavite pokrov računala (pogledajte Ponovno namještanje pokrova računala).
- 9. Priključite računalo i uređaje u strujne utičnice i uključite ih.

#### Ventilatori

Servisni priručnik za Dell™ Studio XPS™ 8100

- Ventilator kućišta
- Ventilator procesora i sklop hladila
- UPOZORENJE: Prije rada na unutrašnjosti računala pročitajte sigurnosne upute koje ste dobili s računalom. Dodatne sigurnosne informacije
  potražite na početnoj stranici za sukladnost sa zakonskim odredbama na www.dell.com/regulatory\_compliance.

🛕 UPOZORENJE: Kako biste otklonili mogućnost električnog udara, prije skidanja pokrova računala uvijek isključite računalo iz zidne utičnice.

- UPOZORENJE: Nemojte koristiti računalo ako je uklonjen bilo koji od pokrova (uključujući pokrove računala, prednju masku, nosače umetaka, umetaka prednje ploče itd.).
- △ OPREZ: Samo ovlašteni serviser smije vršiti popravke na vašem računalu. Jamstvo ne pokriva štetu nastalu servisiranjem koje nije odobrila tvrtka Dell™.

## Ventilator kućišta

## Uklanjanje ventilatora kućišta

△ OPREZ: Kada mijenjate ventilator kućišta ne dotičite propeler ventilatora. To može oštetiti ventilator.

- 1. Slijedite postupke u Prije početka.
- 2. Uklonite pokrov računala (pogledajte Uklanjanje pokrova računala).
- 3. Odspojite kućište kabela ventilatora s matične ploče (pogledajte Komponente matične ploče).
- 4. Uklonite četiri vijka koja pričvršćuju kućište ventilatore na kućište.
- 5. Izvucite i podignite kućište ventilatora od računala kao je prikazano na slici.

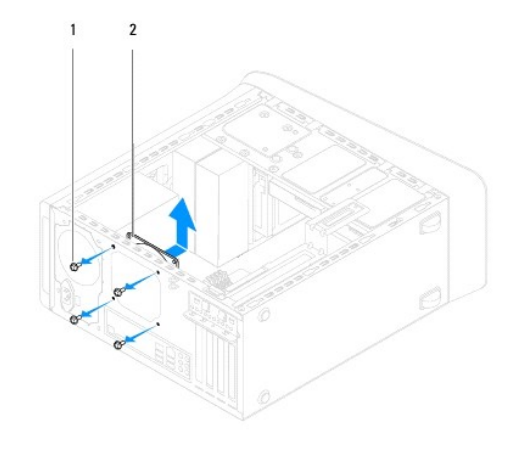

1 vijci (4) 2 kućište ventilatora

#### Ponovno postavljanje kućišta ventilatora

- 1. Slijedite postupke u Prije početka.
- 2. Poravnajte rupe za vijke na kućištu ventilatora s rupama za vijke na kućištu.

- 3. Ponovno postavite četiri vijka koja pričvršćuju kućište ventilatore na kućište.
- 4. Priključite kabel kućišta ventilatora priključak na matičnoj ploči (pogledajte Komponente matične ploče).
- 5. Ponovno postavite pokrov računala (pogledajte Ponovno namještanje pokrova računala).

## Ventilator procesora i sklop hladila

- LOPOZORENJE: I ako je opremljen plastičnim štitnikom, sklop ventilator procesora i sklop hladila mogu tijekom normalnog rada biti jako vrući. Svakako provjerite da li su se dovoljno ohladili prije dodirivanja.
- △ OPREZ: Ventilator procesora i sklop hladila tvore jednu jedinicu. Ne pokušavajte zasebno ukloniti ventilator.

#### Uklanjanje ventilatora procesora i sklopa hladila

- 1. Slijedite postupke u Prije početka.
- 2. Uklonite pokrov računala (pogledajte Uklanjanje pokrova računala).
- 3. Odspojite kabel ventilatora procesora s priključka na matičnoj ploči (pogledajte Komponente matične ploče).
- Postavite ravni odvijač u utor i zakrećite četiri pričvrsne kape u smjeru suprotnom od kretanja kazaljki na satu kako biste odblokirali sklop hladila procesora.
- 5. Podignite četiri pričvrsne kape kako biste oslobodili sklop hladnjaka procesora s matične ploče.

🛆 OPREZ: Kada izvadite ventilator procesora i sklop hladila, postavite ih naopako ili na bok kako biste izbjegli oštećenje termičke površine hladila.

6. Izvadite ventilator procesora i sklop hladila iz računala.

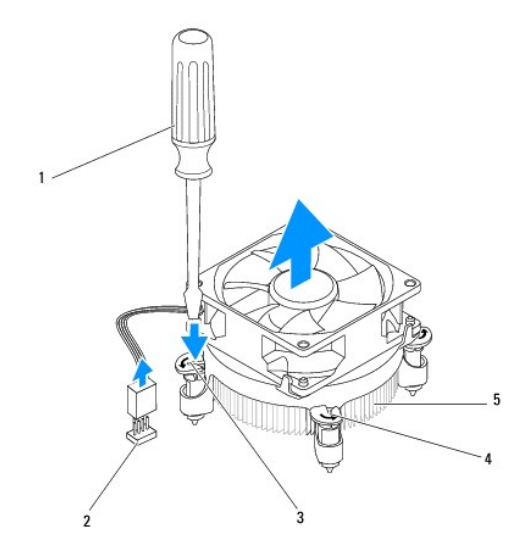

| Ľ | 1 | ravni odvija <b>č</b>                | 2 | priključak na matičnoj plo |  |  |  |
|---|---|--------------------------------------|---|----------------------------|--|--|--|
| Γ | 3 | utor                                 | 4 | pričvrsne kape (4)         |  |  |  |
|   | 5 | ventilator procesora i sklop hladila |   |                            |  |  |  |

#### Ponovno postavljanje ventilatora procesora i sklopa hladila

1. Slijedite upute u Prije početka.

- 2. Očistite termalno mazivo s dna hladnjaka.
- OPREZ: Obavezno nanesite novo termalno mazivo. Novo termalno mazivo je neophodno za dobro provođenje topline, što je potrebno za optimalan rad procesora.
- 3. Nanesite novo termalno mazivo na vrh procesora.
- 4. Po potrebi zakrenite pričvrsne kape na sklopu hladila procesora u smjeru kretanja kazaljki na satu kako biste osigurali da je u blokiranom položaju.
- 5. Poravnajte i pritisnite četiri pričvrsna vijka ventilatoru procesora i sklopu hladila u četiri otvora za vijke na matičnoj ploči.
- 6. Priključite kabel ventilatora procesora i sklop hladila u priključak na matičnoj ploči (pogledajte Komponente matične ploče).
- 7. Ponovno postavite pokrov računala (pogledajte Ponovno namještanje pokrova računala).
- 8. Priključite svoje računalo i uređaje na električne utičnice i uključite ih.

#### Prednja USB ploča Servisni priručnik za Dell™ Studio XPS™ 8100

- Uklanjanje prednje USB ploče
- Ponovno postavljenje prednje USB ploče

LOPOZORENJE: Prije rada na unutrašnjosti računala pročitajte sigurnosne upute koje ste dobili s računalom. Dodatne sigurnosne informacije potražite na početnoj stranici za sukladnost sa zakonskim odredbama na www.dell.com/regulatory\_compliance.

🛕 UPOZORENJE: Kako biste otklonili mogućnost električnog udara, prije skidanja pokrova računala uvijek isključite računalo iz zidne utičnice.

UPOZORENJE: Nemojte koristiti računalo ako je uklonjen bilo koji od pokrova (uključujući pokrove računala, prednju masku, nosače umetaka, umetaka prednje ploče itd.).

△ OPREZ: Samo ovlašteni serviser smije vršiti popravke na vašem računalu. Jamstvo ne pokriva štetu nastalu servisiranjem koje nije odobrila tvrtka Dell™.

## Uklanjanje prednje USB ploče

🖉 NAPOMENA: Zabilježite položaj svih kabela dok ih uklanjate tako da ih možete kasnije pravilno namjestiti prilikom ugradnje nove prednje USB ploče.

- 1. Slijedite postupke u Prije početka.
- 2. Uklonite pokrov računala (pogledajte Uklanjanje pokrova računala).
- 3. Uklonite prednju masku (pogledajte Uklanjanje prednje maske).
- OPREZ: Prilikom izvlačenja prednje USB ploče s računala budite vrlo pažljivi. Nepažnja može dovesti do oštećenja priključaka kabela i jezičaka za usmjerenje kabela.
- 4. Odspojite kabele prednje USB ploče iz priključaka na matičnoj ploči (pogledajte Komponente matične ploče).
- 5. Odvijte vijak koji pričvršćuje prednju USB ploču za prednju ploču.
- 6. Gurnite prednju USB ploču prema dolje kako biste oslobodili spone s prednje ploče i izvucite je van.

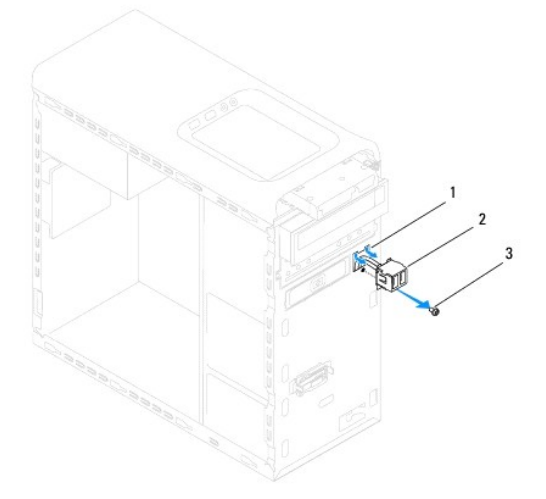

| 1 | utor spone prednje USB plo <b>č</b> e | 2 | prednja USB plo <b>č</b> a |
|---|---------------------------------------|---|----------------------------|
| 3 | vijak                                 |   |                            |

## Ponovno postavljenje prednje USB ploče

OPREZ: Prilikom postavljanja prednje USB ploče u utor spone prednje USB ploče, pazite da ne oštetite priključke kabela i jezičke za usmjerenje kabela.

- 1. Slijedite postupke u Prije početka.
- 2. Poravnajte i umetnite sponu prednje USB ploče u utor spone prednje USB ploče.
- 3. Ponovno postavite vijak koji pričvršćuje prednju USB ploču za prednju ploču.
- 4. Priključite kabele prednje USB ploče iz priključaka na matičnu ploču (pogledajte Komponente matične ploče).
- 5. Ponovno postavite prednju masku (pogledajte Ponovno postavljanje prednje maske).
- 6. Ponovno postavite pokrov računala (pogledajte Ponovno namještanje pokrova računala).
- 7. Priključite svoje računalo i uređaje na električne utičnice i uključite ih.

#### Nosač grafičke kartice Servisni priručnik za Dell™ Studio XPS™ 8100

- Uklanjanje nosača grafičke kartice
- Ponovno postavljanje nosača grafičke kartice

LOPCZORENJE: Prije rada na unutrašnjosti računala pročitajte sigurnosne upute koje ste dobili s računalom. Dodatne sigurnosne informacije potražite na početnoj stranici za sukladnost sa zakonskim odredbama na www.dell.com/regulatory\_compliance.

🚹 UPOZORENJE: Kako biste otklonili mogućnost električnog udara, prije skidanja pokrova računala uvijek isključite računalo iz zidne utičnice.

UPOZORENJE: Nemojte koristiti računalo ako je uklonjen bilo koji od pokrova (uključujući pokrove računala, prednju masku, nosače umetaka, umetaka prednje ploče itd.).

OPREZ: Samo ovlašteni serviser smije vršiti popravke na vašem računalu. Jamstvo ne pokriva štetu nastalu servisiranjem koje nije odobrila tvrtka Dell™.

🜠 NAPOMENA: Nosač grafičke kartice postoji u vašem računalo samo ako ste u vrijeme kupnje naručili dvostruku grafičku karticu.

## Uklanjanje nosača grafičke kartice

- 1. Slijedite postupke u Prije početka.
- 2. Uklonite pokrov računala (pogledajte Uklanjanje pokrova računala).
- 3. Uklonite dva vijka koji pričvršćuju nosač grafičke kartice na ploču pogona.
- 4. Povucite nosač grafičke kartice prema gore i podignite ga iz utora sa šarkama spona.
- 5. Odložite nosač grafičke kartice na sigurno mjesto.

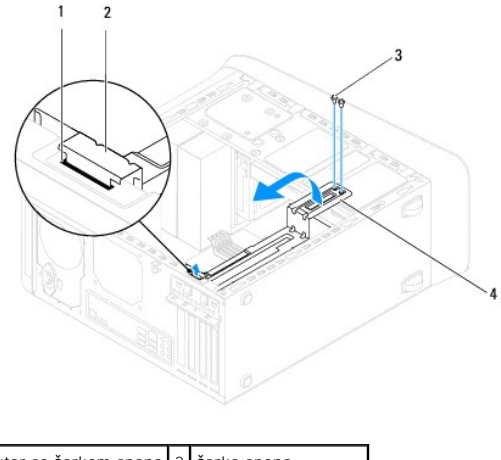

| 1 | utor sa <b>š</b> arkom spona | 2 | <b>š</b> arka spona                     |
|---|------------------------------|---|-----------------------------------------|
| 3 | vijci (2)                    | 4 | nosa <b>č</b> grafi <b>č</b> ke kartice |

## Ponovno postavljanje nosača grafičke kartice

- 1. Slijedite postupke u Prije početka.
- 2. Poravnajte i umetnite spone šarke na nosaču grafičke kartice u utor spone šarke kućišta.
- 3. Usmjerite nosač grafičke kartice prema dolje.
- 4. Ponovno postavite dva vijka koji pričvršćuju nosač grafičke kartice na ploču pogona.

5. Ponovno postavite pokrov računala (pogledajte Ponovno namještanje pokrova računala).

#### Memorijski modul(-i) Servisni priručnik za Dell™ Studio XPS™ 8100

- Uklanjanje memorijskog(-ih) modula
- Ponovno postavljanje memorijskog(-ih) modula

LOPOZORENJE: Prije rada na unutrašnjosti računala pročitajte sigurnosne upute koje ste dobili s računalom. Dodatne sigurnosne informacije potražite na početnoj stranici za sukladnost sa zakonskim odredbama na www.dell.com/regulatory\_compliance.

🛕 UPOZORENJE: Kako biste otklonili mogućnost električnog udara, prije skidanja pokrova računala uvijek isključite računalo iz zidne utičnice.

L UPOZORENJE: Nemojte koristiti računalo ako je uklonjen bilo koji od pokrova (uključujući pokrove računala, prednju masku, nosače umetaka, umetaka prednje ploče itd.).

△ OPREZ: Samo ovlašteni serviser smije vršiti popravke na vašem računalu. Jamstvo ne pokriva štetu nastalu servisiranjem koje nije odobrila tvrtka Dell™.

## Uklanjanje memorijskog(-ih) modula

- 1. Slijedite postupke u Prije početka.
- 2. Uklonite pokrov računala (pogledajte Uklanjanje pokrova računala).
- 3. Pronađite memorijski(-e) modul(-e) na matičnoj ploči (pogledajte Komponente matične ploče).
- 4. Pritisnite sigurnosne kopče na krajevima priključka za memorijske module.

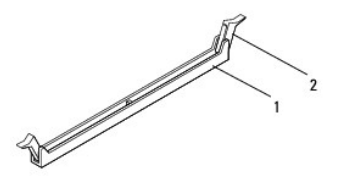

1 priključak memorijskog modula 2 sigurnosna kopča

5. Uhvatite memorijski modul i povucite ga prema gore.

Ako se modul teško vadi, lagano ga pogurnite naprijed nazad da biste ga oslobodili iz konektora.

## Ponovno postavljanje memorijskog(-ih) modula

- 1. Slijedite postupke u Prije početka.
- 2. Pritisnite sigurnosne kopče na krajevima priključka za memorijski modul.
- △ OPREZ: Samo ovlašteni serviser smije vršiti popravke na vašem računalu. Jamstvo ne pokriva štetu nastalu servisiranjem koje nije odobrila tvrtka Dell™.
- △ OPREZ: Nemojte ugrađivati memorijske module ECC.
- OPREZ: Ako tijekom nadogradnje memorije uklonite izvorni memorijski modul(-e) iz računala, čuvajte ga odvojeno od svih novih modula koje imate, čak i ako ste kupili novi modul tvrtke Dell™. Ako je moguće, nemojte uparivati originalni memorijski modul s novim memorijskim modulom. U suprotnom se može dogoditi da se vaše računalo neće pravilno pokrenuti. Preporučene memorijske konfiguracije su: odgovarajući memorijski moduli instalirani u DIMM priključcima 1 i 2, i drugi odgovarajući memorijski modul građen u DIMM priključke 3 i 4.

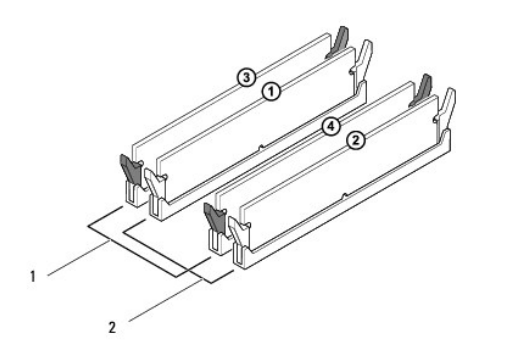

| 1 | odgovarajući memorijski moduli u<br>DIMM priključcima 3 i 4 (crne<br>sigurnosne spajalice) | 2 | odgovarajući memorijski moduli u<br>DIMM priključcima 1 i 2 (bijele<br>sigurnosne spajalice) |
|---|--------------------------------------------------------------------------------------------|---|----------------------------------------------------------------------------------------------|
|---|--------------------------------------------------------------------------------------------|---|----------------------------------------------------------------------------------------------|

3. Poravnajte zarez na dnu memorijskog modula s jezičkom na priključku.

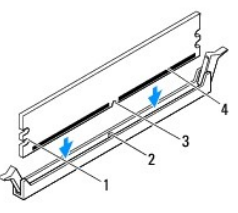

| 1 | urezi (2) | 2 | jezičak          |
|---|-----------|---|------------------|
| 3 | zarez     | 4 | memorijski modul |

- OPREZ: Kako biste izbjegli oštećenje memorijskog modula, pritisnite modul ravno prema dolje u priključak primjenjujući ravnomjernu snagu na svaki kraja modula.
- 4. Gurajte memorijski modul u priključak dok ne sjedne na svoje mjesto.

Ako ispravno umetnete memorijski modul, sigurnosna spajalica će uskočiti u ureze na krajevima memorijskog modula.

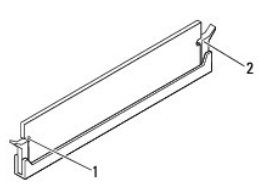

|--|

- 5. Ponovno postavite pokrov računala (pogledajte Ponovno namještanje pokrova računala).
- 6. Priključite računalo i uređaje u strujne utičnice i uključite ih.

Ako se prikaže poruka o promjeni veličine memorije, za nastavak pritisnite <F1>.

7. Prijavite se na svoje računalo.

- Desnom tipkom miša kliknite na ikonu My Computer (Moje računalo) na vašoj radnoj površini Microsoft<sup>®</sup> Windows<sup>®</sup> i kliknite na Properties (Svojstva).
- 9. Kliknite na karticu General (Općenito).
- 10. Za potvrdu da je memorija pravilno ugrađena provjerite količinu memorije (RAM) na popisu.

Napajanje

Servisni priručnik za Dell™ Studio XPS™ 8100

- Uklanjanje napajanja
- Ponovno postavljanje napajanja

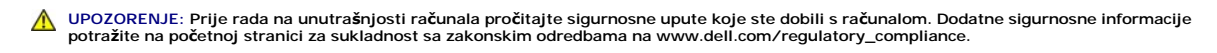

🛕 UPOZORENJE: Kako biste otklonili mogućnost električnog udara, prije skidanja pokrova računala uvijek isključite računalo iz zidne utičnice.

LPOZORENJE: Nemojte koristiti računalo ako je uklonjen bilo koji od pokrova (uključujući pokrove računala, prednju masku, nosače umetaka, umetaka prednje ploče itd.).

△ OPREZ: Samo ovlašteni serviser smije vršiti popravke na vašem računalu. Jamstvo ne pokriva štetu nastalu servisiranjem koje nije odobrila tvrtka Dell™.

## Uklanjanje napajanja

- 1. Slijedite postupke u Prije početka.
- 2. Uklonite pokrov računala (pogledajte Uklanjanje pokrova računala).
- 3. Odspojite kabele DC napajanja iz matične ploče i pogona (pogledajte Komponente matične ploče).
- 4. Uklonite sve kabele iz sigurnosne kopče pored napajanja.
- 5. Uklonite četiri vijka koja pričvršćuju izvor napajanja na kućište.
- 6. Pritisnite spone izvora napajanja kako biste oslobodili izvor napajanja od kućišta.

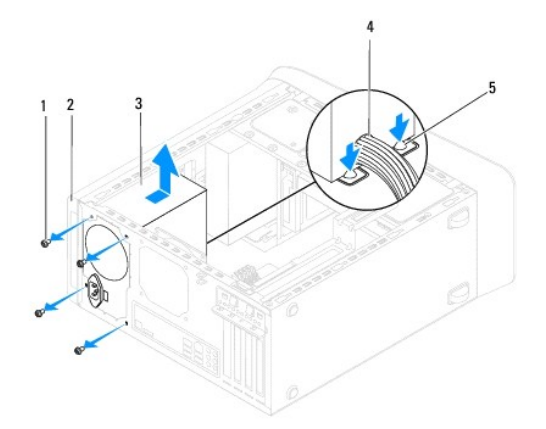

| 1 | vijci (4)    | 2  | ku <b>ćiš</b> te |
|---|--------------|----|------------------|
| 3 | napajanje    | 4  | kabel            |
| 5 | spona izvora | an | apajanja         |

## Ponovno postavljanje napajanja

- 1. Slijedite postupke u Prije početka.
- 2. Poravnajte rupe za vijke na izvoru napajanja s rupama za vijke na kućištu.

- LIPOZORENJE: Ako ponovno ne postavite i pritegnete sve vijke može doći do električnog udara budući da su ti vijci ključni dio sustava uzemljenja.
- 3. Ponovno postavite četiri vijka koja pričvršćuju izvor napajanja na kućište.
- 4. Priključite kabele DC napajanja na matičnu ploču i pogone (pogledajte Komponente matične ploče).
- 5. Ponovno postavite pokrov računala (pogledajte Ponovno namještanje pokrova računala).
- 6. Pomoću prekidača za odabir napona (ako postoji) odaberite ispravan napon.
- 7. Priključite svoje računalo i uređaje na električne utičnice i uključite ih.

#### Modul gumba za napajanje Servisni priručnik za Dell™ Studio XPS™ 8100

- Uklanjanje modula gumba za napajanje
  Ponovno postavljanje modula gumba za napajanje
- LOPCZORENJE: Prije rada na unutrašnjosti računala pročitajte sigurnosne upute koje ste dobili s računalom. Dodatne sigurnosne informacije potražite na početnoj stranici za sukladnost sa zakonskim odredbama na www.dell.com/regulatory\_compliance.

🚹 UPOZORENJE: Kako biste otklonili mogućnost električnog udara, prije skidanja pokrova računala uvijek isključite računalo iz zidne utičnice.

UPOZORENJE: Nemojte koristiti računalo ako je uklonjen bilo koji od pokrova (uključujući pokrove računala, prednju masku, nosače umetaka, umetaka prednje ploče itd.).

OPREZ: Samo ovlašteni serviser smije vršiti popravke na vašem računalu. Jamstvo ne pokriva štetu nastalu servisiranjem koje nije odobrila tvrtka Dell™.

## Uklanjanje modula gumba za napajanje

- 1. Slijedite postupke u Prije početka.
- 2. Uklonite pokrov računala (pogledajte Uklanjanje pokrova računala).
- 3. Uklonite prednju masku (pogledajte Uklanjanje prednje maske).
- 4. Uklonite optički pogon (pogledajte Uklanjanje optičkog pogona).
- 5. Uklonite gornji poklopac (pogledajte Uklanjanje gornjeg pokrova).
- 6. Odspojite kabel modula gumba napajanja s priključka FP1 na matičnoj ploči (pogledajte Komponente matične ploče).
- 7. Pritisnite jezičke modula gumba napajanja kako biste ih oslobodili iz gornje ploče i podignite modul gumba napajanja.

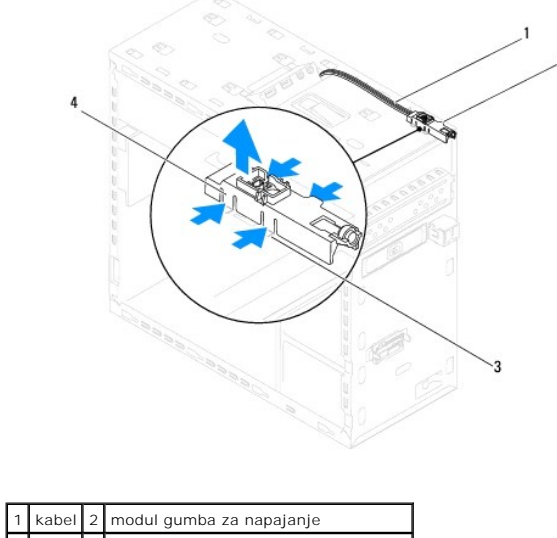

| 1 | Kabel | 2 | modul gumba za napajanje              |
|---|-------|---|---------------------------------------|
| 3 | utor  | 4 | jezičci modula gumba za napajanje (4) |

8. Odložite modul gumba napajanja na sigurno mjesto.

## Ponovno postavljanje modula gumba za napajanje

- 1. Slijedite postupke u Prije početka.
- 2. Poravnajte i gurnite jezičke modula gumba napajanja u utore u gornjoj ploči.
- 3. Priključite kabel modula gumba napajanja na matičnu ploču (pogledajte Komponente matične ploče).
- 4. Ponovno postavite gornji poklopac (pogledajte Ponovno postavljanje gornjeg pokrova).
- 5. Ponovno postavite optički pogon (pogledajte Ponovno postavljanje optičkog pogona).
- 6. Ponovno postavite prednju masku (pogledajte Ponovno postavljanje prednje maske).
- 7. Ponovno postavite pokrov računala (pogledajte Ponovno namještanje pokrova računala).
- 8. Priključite svoje računalo i uređaje na električne utičnice i uključite ih.

#### Matična ploča

Servisni priručnik za Dell™ Studio XPS™ 8100

- Uklanjanje matične ploče
- Ponovno postavljanje matične ploče
- Unošenje servisne oznake u BIOS
- UPOZORENJE: Prije rada na unutrašnjosti računala pročitajte sigurnosne upute koje ste dobili s računalom. Dodatne sigurnosne informacije
  potražite na početnoj stranici za sukladnost sa zakonskim odredbama na www.dell.com/regulatory\_compliance.

🛕 UPOZORENJE: Kako biste otklonili mogućnost električnog udara, prije skidanja pokrova računala uvijek isključite računalo iz zidne utičnice.

L UPOZORENJE: Nemojte koristiti računalo ako je uklonjen bilo koji od pokrova (uključujući pokrove računala, prednju masku, nosače umetaka, umetaka prednje ploče itd.).

△ OPREZ: Samo ovlašteni serviser smije vršiti popravke na vašem računalu. Jamstvo ne pokriva štetu nastalu servisiranjem koje nije odobrila tvrtka Dell™.

## Uklanjanje matične ploče

- 1. Slijedite postupke u Prije početka.
- 2. Uklonite pokrov računala (pogledajte Uklanjanje pokrova računala).
- 3. Uklonite sve PCI i PCI Express kartice, ako postoje (pogledajte Uklanjanje kartice PCI i PCI Express)
- 4. Uklonite ventilator procesora i sklop hladila (pogledajte Uklanjanje ventilatora procesora i sklopa hladila).
- 5. Uklonite procesor (pogledajte Uklanjanje procesora).
- Uklonite memorijske module (pogledajte <u>Uklanjanje memorijskog(-ih) modula</u>) i zapišite koji su memorijski moduli uklonjeni iz svakog DIMM utora tako da nakon što zamijenite matičnu ploču možete memorijske module instalirati u iste utore.
- Odspojite sve kabele spojene na matičnu ploču (pogledajte <u>Komponente matične ploče</u>). Zabilježite položaj svih kabela tako da ih možete kasnije pravilno namjestiti prilikom ugradnje nove sistemske ploče.
- 8. Uklonite osam vijaka koji pričvršćuju matičnu ploču za kućište.

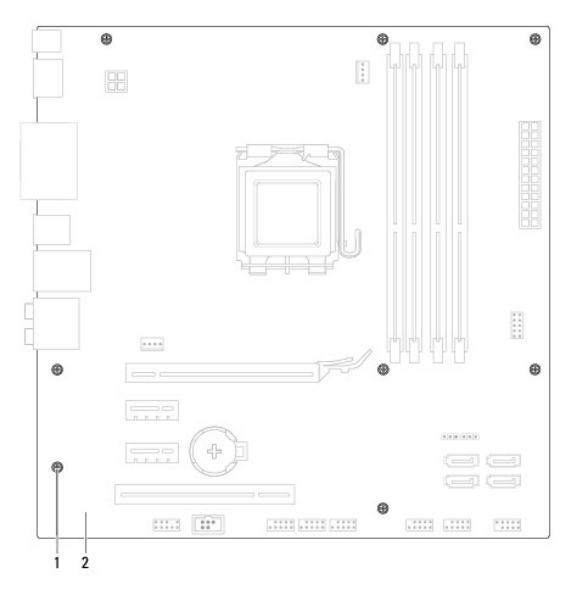

1 vijci (8) 2 matična ploča

- 9. Podignite i izvadite matičnu ploču.
- 10. Provjerite jesu li matična ploča koju ste izvadili i zamjenska matična ploča identične.
  - NAPOMENA: Neke komponente i konektori na zamjenskoj ploči mogu se nalaziti na drukčijim mjestima u usporedbi s komponentama i konektorima na postojećoj matičnoj ploči.
  - NAPOMENA: Postavke prekidača na zamjenskoj ploči su tvornički prethodno postavljene.

## Ponovno postavljanje matične ploče

- 1. Slijedite postupke u Prije početka.
- 2. Lagano poravnajte ploču u kućište i umetnite je prema stražnjem dijelu računala.
- 3. Ponovno postavite osam vijaka koji pričvršćuju matičnu ploču za kućište.
- 4. Priključite kabele koje ste odspojili s matične ploče (pogledajte Komponente matične ploče).
- 5. Ponovno postavite procesor (pogledajte <u>Ponovno postavljanje procesora</u>).
- 6. Ponovno postavljanje ventilator procesora i sklop hladnjaka (pogledajte Ponovno postavljanje ventilatora procesora i sklopa hladila).
- △ OPREZ: Samo ovlašteni serviser smije vršiti popravke na vašem računalu. Jamstvo ne pokriva štetu nastalu servisiranjem koje nije odobrila tvrtka Dell™.
- OPREZ: Pobrinite se da sklop hladila bude pravilno postavljen i pričvršćen.
- 7. Ponovno postavite memorijske module (pogledajte Ponovno postavljanje memorijskog(-ih) modula).
- 8. Ponovno postavite sve PCI i PCI Express kartice, ako postoje (pogledajte Ponovno postavljanje kartica PCI i PCI Express).
- 9. Ponovno postavite pokrov računala (pogledajte Ponovno namještanje pokrova računala).
- 10. Priključite svoje računalo i uređaje na električne utičnice i uključite ih.
- 11. Ažurirajte BIOS sustav ako je potrebno.

MAPOMENA: Za više informacija o ažuriranju BIOS-a pogledajte Ažuriranje BIOS-a Flash postupkom.

## Unošenje servisne oznake u BIOS

- 1. Uključite računalo.
- 2. Pritisnite <F2> za vrijeme POST-a (testiranje komponenti sustava) kako biste otvorili program za postavljanje sustava.
- 3. Navigirajte na sigurnosnu karticu i unesite servisnu oznaku u polje Set Service Tag (Postavi servisnu oznaku).

#### Postavljanje sustava Servisni priručnik za Dell™ Studio XPS™ 8100

- Prealed
- Brisanje zaboravljenih lozinki
- Brisanje postavki CMOS-a

#### Pregled

Koristite program za postavljanje sustava za:

- 1 promjenu informacija o konfiguraciji sustava nakon što dodate, promijenite ili uklonite hardver na svom računalu
- 1 postavljanje ili promjenu korisničkih opcija poput korisničke lozinke
- 1 očitavanje trenutačne količine memorije ili postavljanje vrste ugrađenog tvrdog pogona

OPREZ: Samo ovlašteni serviser smije vršiti popravke na vašem računalu. Jamstvo ne pokriva štetu nastalu servisiranjem koje nije odobrila tvrtka Dell™.

OPREZ: Ako niste stručni korisnik računala, ne mijenjajte postavke ovog programa. Neke izmjene mogle bi uzrokovati nepravilan rad vašeg računala.

NAPOMENA: Prije promjene postavki programa za postavljanje sustava, preporučuje se da zapišete podatke sa zaslona programa za postavljanje sustava za buduću upotrebu.

#### Otvaranje programa za postavljanje sustava

- 1. Uključite (ili ponovno pokrenite) računalo.
- 2. Kada se prikaže DELL™ logo pratite na zaslonu kada će se pojaviti poruka za pritiskanje F2 i u istom trenutku pritisnite <F2>.
  - NAPOMENA: Poruka F2 označava da je tipkovnica inicijalizirana. Ova se poruka može pojaviti vrlo brzo, stoga morate pratiti zaslon i odmah pritisnuti <F2>. Ako pritisnite <F2> prije nego što se to od vas zatraži, taj pritisak tipke neće biti zabilježen. Ako čekate predugo i prikaže se logotip operacijskog sustava, nastavite čekati sve dok ne ugledate Microsoft® Windows® radnu površinu. Tada isključite računalo (pogledajte Isključite svoje računalo) i pokušajte ponovno.

#### Zasloni programa za postavljanje sustava

Zaslon za postavljanje sustava prikazuje tekuće ili promjenjive informacije za konfiguraciju vašeg računala. Informacije na zaslonu podijeljene su u tri odjeljka: popis s opcijama, polje aktivne opcije i funkcije tipki.

| Menu (Izbornik) — pojavljuje se na vrhu prozora programa za post<br>postavljanje sustava. Za navigaciju pritisnite tipke sa strelicama go<br>prikazuje opcije koje definiraju ugrađeni hardver u vaše računalo.                                                                                                    | avljanje sustava. U ovom polju nalazi se izbornik za pristup op<br>ore i dolje. Kad se ozna <b>č</b> i opcija iz <b>Menu</b> (Izbornik), <b>Options Lis</b>                                                                                                    | ocijama programa za<br>st (Popis s opcijama)                                                                                                    |
|----------------------------------------------------------------------------------------------------|----------------------------------------------------------------------------------------------------|----------------------------------------------------------------------------------------------------|
| Options List (Popis s opcijama) — prikazuje se na lijevoj strani<br>prozora programa za postavljanje sustava. Polje navodi značajke<br>koje definiraju konfiguraciju vašeg računala, uključujući ugrađeni<br>hardver, štednju energije i sigurnosne značajke. Pomičite se po<br>popisu pomoću tipki sa strelicama gore i dolje. Kada označite<br>neku opciju, Options Field (Polje opcija) prikazuje više<br>informacija o odabranoj opciji te trenutačne i dostupne postavke<br>za odabranu opciju. | Options Field (Polje opcija) — pojavljuje se na lijevoj strani<br>Options List (Popisa s opcijama) i sadrži informacije o svakoj<br>od opcija koje se nalaze u Options List (Popisu s opcijama).<br>U ovom polju možete vidjeti podatke o svom računalu i<br>napraviti izmjene u trenutačnim postavkama. Za promjenu<br>postavki na vašu trenutnu postavku pritisnite <enter>.<br/>Pritisnite <enter> za povratak na Options List (Popis s<br/>opcijama).</enter></enter> | Help (Pomoć) — prikazuje<br>na desnoj strani prozora<br>postava sustava i sadrži<br>informacije za pomoć za<br>opciju odabranu u Options<br>List (Popis s opcijama). |
| Key Functions (Funkcije tipaka) – prikazuje ispod Options Field (Polje opcija) i na njemu se nalazi popis tipaka i njihovih funkcija u sklopu polja aktivnog                                                                                                    |                                                                                                    |                                                                                                    |

### Opcije programa za postavljanje sustava

MAPOMENA: Stavke navedene u ovoj tablici mogu varirati ovisno o vašem računalu i ugrađenim uređajima.

| System Info (Podaci o sustavu) |                                                  |
|--------------------------------|--------------------------------------------------|
| BIOS Info                      | Prikazuje podatke o broju verzije BIOS-a i datum |
|                                |                                                  |

| System (Sustav)                                                                    | Prikazuje broj modela sustava                                                                                                    |  |  |
|------------------------------------------------------------------------------------|----------------------------------------------------------------------------------------------------|--|--|
| Service Tag (Servisna oznaka)                                                      | Prikazuje servisnu oznaku vašeg računala                                                                                                    |  |  |
| Asset Tag (Oznaka sredstva)                                                        | Prikazuje oznaku računala, ako postoji                                                                                                    |  |  |
| Processor Type (Vrsta procesora)                                                   | Prikazuje vrstu procesora                                                                                                    |  |  |
| Processor Cache Ll (Ll predmemorija procesora)                                     | Prikazuje veličinu L1 predmemorije procesora                                                                                                    |  |  |
| Processor Cache L2 (L2 predmemorija procesora)                                     | Prikazuje veličinu L2 predmemorije procesora                                                                                                    |  |  |
| Processor Cache L3 (L3 predmemorija procesora)                                     | Prikazuje veličinu L3 predmemorije                                                                                                    |  |  |
| Memory Installed (Instalirana memorija)                                            | Nazna <b>č</b> uje kapacitet ugra <b>đ</b> ene memorije u MB                                                                                                    |  |  |
| Memory Available (Dostupna memorija)                                               | Naznačuje kapacitet raspoložive memorije u MB                                                                                                    |  |  |
| Memory Speed (Brzina memorije)                                                     | Naznačuje brzinu memorije u MHz                                                                                                    |  |  |
| Memory Technology (Tehnologija memorije)                                           | Naznačuje tehnologiju memorije, DDR3                                                                                                    |  |  |
| Standard CMOS Features (Standardne značajke CN                                     | IOS-a)                                                                                                    |  |  |
| System Time (Vrijeme sustava)                                                      | Prikazuje trenutačno vrijeme u formatu hh:mm:ss                                                                                                    |  |  |
| System Date (Datum sustava)                                                        | Prikazuje trenutačni datum u formatu mm:dd:yy                                                                                                    |  |  |
| SATA1                                                                              | Prikazuje SATA1 pogon ugrađen u računalu                                                                                                    |  |  |
| SATA2                                                                              | Prikazuje SATA2 pogon ugrađen u računalu                                                                                                    |  |  |
| SATA3                                                                              | Prikazuje SATA3 pogon ugrađen u računalu                                                                                                    |  |  |
| SATA4                                                                              | Prikazuje SATA4 pogon ugrađen u računalu                                                                                                    |  |  |
| eSATA                                                                              | Prikazuje eSATA pogon ugrađen u računalu                                                                                                    |  |  |
| Advanced BIOS Features (Napredne značajke BIOS                                     | S-a)                                                                                                    |  |  |
| CPU Feature (CPU značajka)                                                         | <ol> <li>Core Hyper-Threading (Procesiranje s više jezgri) – Enabled (Omogućeno) ili Disabled<br/>(Onemogućeno) (Enabled je zadana vrijednost)</li> <li>Intel SpeedStep™ Tech – Enabled (Omogućeno) ili Disabled (Onemogućeno) (Enabled je<br/>zadana vrijednost)</li> <li>Intel<sup>®</sup> C-STATE Tech – Enabled (Omogućeno) ili Disabled (Onemogućeno) (Enabled je zadana<br/>vrijednost)</li> <li>Intel<sup>®</sup> Virtualization Tech – Enabled (Omogućeno) ili Disabled (Onemogućeno) (Enabled je<br/>zadana vrijednost)</li> <li>Intel<sup>®</sup> Virtualization Tech – Enabled (Omogućeno) ili Disabled (Onemogućeno) (Enabled je<br/>zadana vrijednost)</li> <li>Limit CPUID Value (Granična CPUID vrijednost) – Enabled (Omogućeno) ili Disabled<br/>(Onemogućeno) (Disabled je zadana vrijednost)</li> <li>CPU XD Support – Enabled (Omogućeno) ili Disabled (Onemogućeno) (Enabled je zadana<br/>vrijednost)</li> <li>Multiple Core Support (Podrška više jezgri) – All (Sve) ili 1 ili 2 (All je zadana vrijednost)</li> </ol> |  |  |
| USB Device Setting (Postavke USB uređaja)                                          | <ol> <li>USB Controller (USB upravljački uređaj) — Enabled (Omogućeno); Disabled (Onemogućeno)<br/>(Enabled je zadana vrijednost)</li> <li>USB Operation Mode (Način rada USB-a) — High Speed (Velika brzina) ili Full/Low Speed<br/>(Puno/niska brzina) (High Speed je zadana vrijednost)</li> </ol>                                                                                                    |  |  |
| Advanced Chipset Features (Napredne značajke chipseta)                             |                                                                                                    |  |  |
| Onboard Audio Controller (Integrirani audio<br>upravljač)                          | Enabled (Omogućeno) ili Disabled (Onemogućeno) (Enabled je zadana postavka)                                                                                                    |  |  |
| SATA Mode (SATA način rada)                                                        | ATA/RAID (RAID je zadana postavka)                                                                                                    |  |  |
| Onboard LAN Controller (Upravljački uređaj na<br>matičnoj ploči)                   | Enabled (Omogućeno) ili Disabled (Onemogućeno) (Enabled je zadana postavka)                                                                                                    |  |  |
| Onboard LAN Boot ROM (Integrirani LAN ROM za<br>podizanje sustava)                 | Enabled (Omogućeno) ili Disabled (Onemogućeno) (Disabled je zadana postavka)                                                                                                    |  |  |
| Onboard 1394 Controller (Upravljački uređaj<br>1394 na matičnoj ploči)             | Enabled (Omogućeno) ili Disabled (Onemogućeno) (Enabled je zadana postavka)                                                                                                    |  |  |
| Znaèajka Memory Remap (remapiranje memorije)                                       | Enabled (Omogućeno) ili Disabled (Onemogućeno) (Enabled je zadana postavka)                                                                                                    |  |  |
| Boot Device Configuration (Konfiguracija ure <b>đ</b> aja<br>za podizanje sustava) |                                                                                                    |  |  |
| Boot Settings Configuration (Konfiguracija<br>postavki za podizanje sustava)       | Podešava postavke tijekom podizanja sustava                                                                                                    |  |  |
| Hard Disk Boot Priority (Podizanje sustava s<br>tvrdog pogona)                     | Određuje prioritet podizanja sustava s tvrdog pogona. Prikazane stavke dinamički se osvježavaju s<br>obzirom na pronađene tvrde pogone                                                                                                    |  |  |
| lst Boot Device (l. uređaj za podizanje<br>sustava)                                | Određuje redoslijed uređaja za podizanje sustava među dostupnim uređajima<br>Removable (Uklonjivi); CD/DVD; Hard Drive (Tvrdi pogon); Disabled (Onemogućeno) (Removable je<br>zadana vrijednost)                                                                                                    |  |  |
| 2nd Boot Device (2. uređaj za podizanje                                            | Određuje redoslijed uređaja za podizanje sustava među dostupnim uređajima                                                                                                    |  |  |
| sustava)                                                                           | Removable (Uklonjivi); CD/DVD; Hard Drive (Tvrdi pogon); Disabled (Onemogućeno) (CD/DVD je                                                                                                    |  |  |

|                                                                 | zadana vrijednost)                                                                                                    |  |  |  |
|-----------------------------------------------------------------|----------------------------------------------------------------------------------------------------|--|--|--|
| 3rd Boot Device (3. uređaj za podizanje                         | Određuje redoslijed uređaja za podizanje sustava među dostupnim uređajima                                                                                                    |  |  |  |
| Suscuryu)                                                       | Removable (Odstranjivi); CD/DVD; Hard Drive (Tvrdi pogon); Disabled (Onemogućeno) (Hard Drive je zadana vrijednost)                                                                                                    |  |  |  |
| Boot Other Device (Podizanje sustava s drugih<br>uređaja)       | No (Ne); Yes (Da) (Yes je zadana postavka)                                                                                                    |  |  |  |
|                                                                 |                                                                                                    |  |  |  |
| Power Management Setup (Postavljanje<br>upravljanja napajanjem) |                                                                                                    |  |  |  |
| ACPI Suspend Type (ACPI vrsta obustave)                         | Određuje vrstu ACPI-ja. Zadana postavka je S3                                                                                                    |  |  |  |
| Remote Wake Up (Uključivanje na daljinu)                        | Ova opcija uključuje računalo kada pokušavate pristupiti putem LAN-a (enabled je zadana vrijednost)                                                                                                    |  |  |  |
| AC Recovery (Obnova napajanja)                                  | Određuje ponašanje računala nakon obnove od gubitka napajanja (OFF (Isključeno) je po zadanoj<br>postavci)                                                                                                    |  |  |  |
|                                                                 | <ol> <li>On (Uključeno) – nakon oporavka od gubitka napajanja računalo se uključuje</li> <li>Off (Isključeno) – računalo se ne uključuje</li> <li>Last (Prethodno) – računalo se vraća u stanje u kojem je bilo prije gubitka napajanja</li> </ol> |  |  |  |
| Auto Power On (Automatsko uključivanje)                         | Omogućuje vam postavljanje alarma za automatsko uključivanje računala                                                                                                    |  |  |  |
| Low Power Mode (Način uštede energije)                          | Enabled (Omogućeno) ili Disabled (Onemogućeno) (Enabled je zadana postavka)                                                                                                    |  |  |  |
|                                                                 |                                                                                                    |  |  |  |
| BLOS Security Features (Sigurnosne značajke<br>BLOS-a)          |                                                                                                    |  |  |  |
| Supervisor Password (Lozinka nadzornika)                        | Status instaliranog nadzornika                                                                                                    |  |  |  |
| User Password (Korisnička lozinka)                              | Status instaliranog korisnika                                                                                                    |  |  |  |
| Set Supervisor Password (Postavi lozinku<br>nadzornika)         | Omogućuje postavljanje željene lozinke nadzornika                                                                                                    |  |  |  |
|                                                                 |                                                                                                    |  |  |  |
| Exit (Izlaz)                                                    |                                                                                                    |  |  |  |
| Exit Options (Opcije izlaza)                                    | Pruža opcije za Load Default (Učitaj zadano), Save (Spremi), Exit Setup (Zatvori program za<br>postavljanje sustava) i Exit Without Saving (Zatvori bez spremanja)                                                                                 |  |  |  |

#### Boot Sequence (Redoslijed za podizanje sustava)

Ova značajka omogućuje vam da promijenite redoslijed uređaja za podizanje sustava.

#### Opcije za podizanje sustava

- 1 Hard Drive (Tvrdi pogon) Računalo sustav pokušava podići s primarnog tvrdog pogona. Ako na tvrdom pogonu nema operativnog sustava, računalo će generirati poruku o pogrešci.
- 1 CD/DVD Drive (CD/DVD pogon) Računalo sustav pokušava podići s CD/DVD pogona. Ako u pogonu nema CD/DVD pogona ili ako CD/DVD ne sadrži operacijski sustav, računalo generira poruku pogreške.
- 1 USB Flash Device (USB Flash uređaj) Umetnite memorijski uređaj u USB ulaz i ponovno pokrenite računalo. Kada se na zaslonu prikaže F12 = Boot Menu (F12 = Izbornik za) podizanje sustava pritisnite <F12>. BIOS otkriva uređaj i dodaje opciju USB flash u izbornik za podizanje sustava.
  - NAPOMENA: Za podizanje sustava s USB uređaja taj se uređaj mora omogućiti za podizanje sustava. Kako biste se uvjerili da je s uređaja moguće podizanje sustava, pogledajte dokumentaciju uređaja.

#### Promjena redoslijeda podizanja sustava za trenutačno podizanje sustava

Ovu funkciju možete koristiti za promjenu trenutnog redoslijeda podizanja sustava, na primjer za podizanje sustava s CD/DVD pogona ili pokretanje programa Dell Diagnostics s medija Drivers and Utilities (Upravljači i uslužni programi). Nakon što se dovrše dijagnostički testovi, obnavlja se prijašnji redoslijed podizanja sustava.

- 1. Ako sustav podižete s USB uređaja, priključite USB uređaj na USB priključak.
- 2. Uključite (ili ponovno pokrenite) računalo.
- 3. Kada se na zaslonu prikaže F2 = Setup , F12 = Boot Menu (F2 = Postavljanje, F12 = Izbornik za) podizanje sustava pritisnite <F12>.

Ako čekate predugo i prikaže se logotip operacijskog sustava, nastavite čekati sve dok ne ugledate Microsoft® Windows® radnu površinu. Tada isključite vaše računalo i pokušajte ponovno.

Prikazuje se Boot Device Menu (Izbornik uređaja za podizanje sustava) s popisom svih dostupnih uređaja za podizanje sustava. Svaki uređaj ima broj.

4. U izborniku Boot Device Menu (Izbornik uređaja za podizanje sustava) odaberite uređaj s kojeg želite podići sustav.

Na primjer, ako sustav podižete s USB memorijskog ključa, označite USB Flash Device (USB Flash uređaj) i pritisnite <Enter>.

NAPOMENA: Za podizanje sustava s USB uređaja taj se uređaj mora omogućiti za podizanje sustava. Kako biste se uvjerili da je s uređaja moguće podizanje sustava, pogledajte dokumentaciju uređaja.

#### Promjena redoslijeda podizanja sustava za buduća podizanja sustava

- 1. Otvorite program za postavljanje sustava (pogledajte Otvaranje programa za postavljanje sustava).
- Pomoću tipki sa strelicama označite opciju izbornika Boot Device Configuration (Konfiguracija uređaja za podizanje sustava) i pritisnite < Enter> kako biste pristupili izborniku.

MAPOMENA: Zapišite trenutačni redoslijed podizanja sustava u slučaju da ga poželite vratiti.

- 3. Popisom uređaja možete se kretati pomoću tipki sa strelicama nagore i nadolje.
- 4. Pritisnite plus (+) ili minus (-) za promjenu prioriteta uređaja za podizanje sustava.

## Brisanje zaboravljenih lozinki

VPOZORENJE: Prije nego započnete bilo koji postupak u ovom odlomku, slijedite sigurnosne upute koje ste dobili s računalom.

M UPOZORENJE: Za brisanje postavki lozinke, računalo mora biti iskopčano iz svih električnih utičnica.

- 1. Slijedite postupke u Prije početka
- 2. Uklonite pokrov računala (pogledajte Uklanjanje pokrova računala).
- 3. Pronađite 3-pinski konektor za lozinku (PSWD1) na matičnoj ploči (pogledajte Komponente matične ploče).

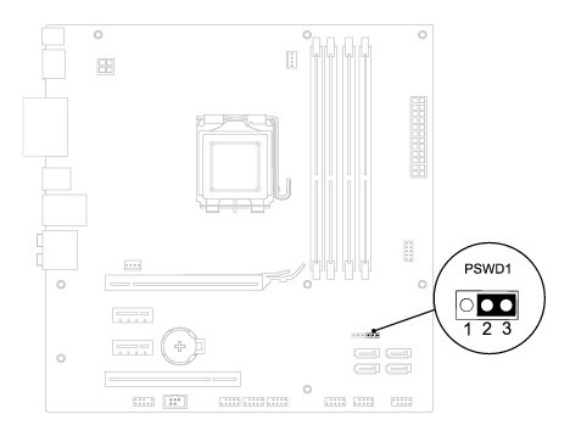

- 4. Uklonite priključak 2-pinskog kratkospojnika s pinova 2 i 3 i postavite ga na pinove 1 i 2.
- 5. Uključite računalo kako biste obrisali lozinku.
- 6. Isključite računalo i odvojite računalo i sve priključene uređaja od mrežnog napajanja.
- 7. Uklonite priključak 2-pinskog kratkospojnika s pinova 1 i 2 i ponovo ga umetnite na pinove 2 i 3 kako biste aktivirali značajku lozinke.
- 8. Ponovno postavite pokrov računala (pogledajte Ponovno namještanje pokrova računala).
- 9. Priključite svoje računalo i uređaje na električne utičnice i uključite ih.

## Brisanje postavki CMOS-a

🛕 UPOZORENJE: Prije nego započnete bilo koji postupak u ovom odlomku, slijedite sigurnosne upute koje ste dobili s računalom.

M UPOZORENJE: Za brisanje CMOS postavki računalo mora biti isključeno iz električne utičnice.

- 1. Slijedite postupke u Prije početka.
- 2. Uklonite pokrov računala (pogledajte Uklanjanje pokrova računala).
- 3. Pronađite 3-pinski CMOS kratkospojnik (CLR\_CMOS1) na matičnoj ploči (pogledajte Komponente matične ploče).

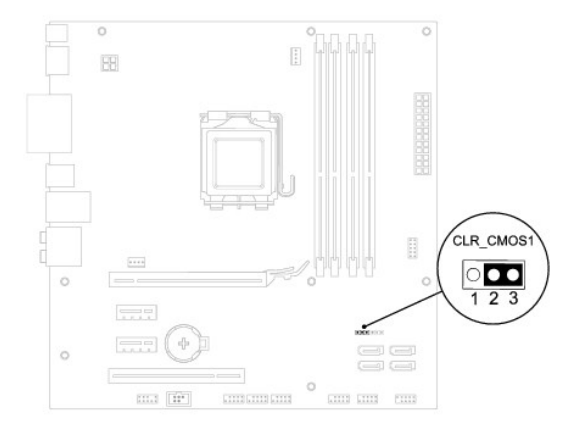

- 4. Uklonite priključak 2-pinskog kratkospojnika s pinova 2 i 3 i postavite ga na pinove 1 i 2.
- 5. Pričekajte približno pet sekundi kako biste poništili CMOS postavku.
- 6. Uklonite priključak 2-pinskog kratkospojnika s pinova 1 i 2 i ponovno ga postavite na pinove 2 i 3.
- 7. Ponovno postavite pokrov računala (pogledajte Uklanjanje pokrova računala).
- 8. Priključite svoje računalo i uređaje na električne utičnice i uključite ih.

# Tehnički pregled Servisni priručnik za Dell™ Studio XPS™ 8100

Pogled u unutrašnjost računala
 Komponente matične ploče

LOPOZORENJE: Prije rada na unutrašnjosti računala pročitajte sigurnosne upute koje ste dobili s računalom. Dodatne sigurnosne informacije potražite na početnoj stranici za sukladnost sa zakonskim odredbama na www.dell.com/regulatory\_compliance.

## Pogled u unutrašnjost računala

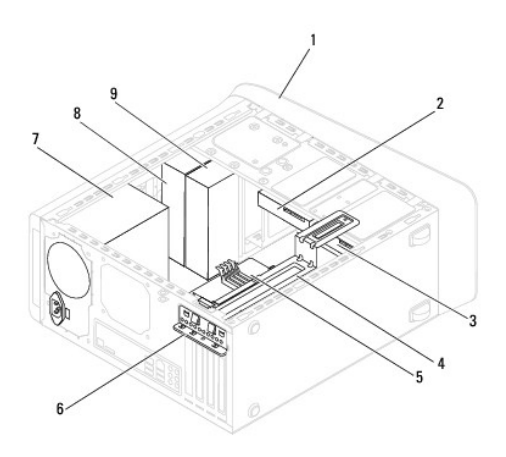

| 1 | prednja maska                | 2 | drugi tvrdi pogon        |
|---|------------------------------|---|--------------------------|
| 3 | primarni tvrdi pogon         | 4 | nosač grafičke kartice   |
| 5 | matična ploča                | 6 | spona aretiranja kartice |
| 7 | napajanje                    | 8 | primarni optički pogon   |
| 9 | drugi opti <b>č</b> ki pogon |   |                          |

## Komponente matične ploče

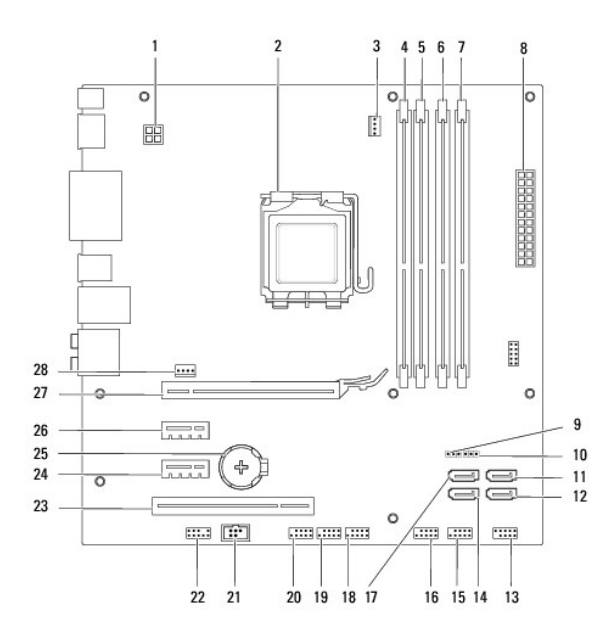

|    |                                                              | <u>г</u> |                                                                |
|----|--------------------------------------------------------------|----------|----------------------------------------------------------------|
| 1  | priključak napajanja (PWR2)                                  | 2        | utor procesora                                                 |
| 3  | priključak za ventilator procesora<br>(CPU_FAN1)             | 4        | priklju <b>č</b> ak memorijskog modula<br>(DIMM3)              |
| 5  | priključak memorijskog modula<br>(DIMM1)                     | 6        | priklju <b>č</b> ak memorijskog modula<br>(DIMM4)              |
| 7  | priključak memorijskog modula<br>(DIMM2)                     | 8        | glavni priklju <b>č</b> ak napajanja<br>(PWR1)                 |
| 9  | prekida <b>č</b> za ponovno postavljanje<br>CMOS (CLR_CMOS1) | 10       | prekidač za ponovno<br>postavljanje lozinke (PSWD1)            |
| 11 | Priključak SATA (SATA1)                                      | 12       | Priključak SATA (SATA2)                                        |
| 13 | priklju <b>č</b> ak gumba za napajanje<br>(FP1)              | 14       | Priključak SATA (SATA4)                                        |
| 15 | USB priključak na prednjoj ploči<br>(F_USB1)                 | 16       | USB priklju <b>č</b> ak na prednjoj plo <b>č</b> i<br>(F_USB2) |
| 17 | Priključak SATA (SATA3)                                      | 18       | USB priklju <b>č</b> ak na prednjoj plo <b>č</b> i<br>(F_USB3) |
| 19 | USB priključak na prednjoj ploči<br>(F_USB4)                 | 20       | USB priklju <b>č</b> ak na prednjoj plo <b>č</b> i<br>(F_USB5) |
| 21 | S/PDIF priključak (SPDIF_OUT2)                               | 22       | audio priključak na prednjoj<br>ploči (F_AUDIO1)               |
| 23 | Utor kartice PCI (PCI1)                                      | 24       | Utor kartice PCI Express x1<br>(PCI-EX1_1)                     |
| 25 | utor za bateriju (BAT1)                                      | 26       | Utor kartice PCI Express x1<br>(PCI-EX1_2)                     |
| 27 | Utor kartice PCI Express x16<br>(PCI-EX16_1)                 | 28       | priklju <b>č</b> ak kućišta ventilatora<br>(SYS_FAN1)          |

Servisni priručnik za Dell™ Studio XPS™ 8100

💋 NAPOMENA: NAPOMENA naznačuje važne informacije koje vam pomažu da koristite svoje računalo na bolji način.

🛆 OPREZ: OPREZ ukazuje na moguće oštećenje hardvera ili gubitak podataka i otkriva kako izbjeći neki problem.

MUPOZORENJE: UPOZORENJE naznačuje moguće oštećenje imovine, tjelesne povrede ili smrt.

Informacije navedene u ovom dokumentu podložne su promjeni bez prethodne obavijesti. © 2009 Dell Inc. Sva prava pridržana.

Bilo kakvo umnožavanje ovih materijala bez pismenog dopuštenja tvrtke Dell Inc. strogo je zabranjeno.

Trgovački znakovi upotrijebljenu u ovom tekstu: Dell, logotip DELL i Studio XPS su trgovački znakovi tvrtke Dell Inc.; Intel, i Intel SpeedStep su trgovački znakovi ili registrirani trgovački znakovi tvrtke Intel Corporation u SAD-u. i drugim državama; Microsoft, Windows, Windows Vista i logotip gumba za pokretanje sustava Windows Vista su trgovački znakovi ili registrirani trgovački znakovi tvrtke Microsoft Corporation u SAD-u i/ili drugim državama.

Ostali trgovački znakovi i trgovački nazivi koji se koriste u ovom dokumentu označavaju ili entitete koji su vlasnici tih znakova ili njihove proizvode. Tvrtka Dell Inc. odriče se bilo kakvih vlasničkih interesa za navedene trgovačke znakove i zaštićene nazive, osim vlastitih.

Prosinac 2009. Izmijenjeno izdanje. A00

#### Gornji pokrov

Servisni priručnik za Dell™ Studio XPS™ 8100

- Uklanjanje gornjeg pokrova
- Ponovno postavljanje gornjeg pokrova
- LOPOZORENJE: Prije rada na unutrašnjosti računala pročitajte sigurnosne upute koje ste dobili s računalom. Dodatne sigurnosne informacije potražite na početnoj stranici za sukladnost sa zakonskim odredbama na www.dell.com/regulatory\_compliance.

🛕 UPOZORENJE: Kako biste otklonili mogućnost električnog udara, prije skidanja pokrova računala uvijek isključite računalo iz zidne utičnice.

UPOZORENJE: Nemojte koristiti računalo ako je uklonjen bilo koji od pokrova (uključujući pokrove računala, prednju masku, nosače umetaka, umetaka prednje ploče itd.).

△ OPREZ: Samo ovlašteni serviser smije vršiti popravke na vašem računalu. Jamstvo ne pokriva štetu nastalu servisiranjem koje nije odobrila tvrtka Dell™.

## Uklanjanje gornjeg pokrova

- 1. Slijedite postupke u Prije početka.
- 2. Uklonite pokrov računala (pogledajte Uklanjanje pokrova računala).
- 3. Uklonite prednju masku (pogledajte Uklanjanje prednje maske).
- 4. Uklonite optički pogon (pogledajte Uklanjanje optičkog pogona).
- Povucite jezičak za oslobađanje i pomaknite gornji pokrov prema prednjem dijelu računala kako biste oslobodili jezičke prednjeg pokrova iz utora na gornjoj ploči.
- 6. Povucite gornji pokrov dalje od gornje ploče.

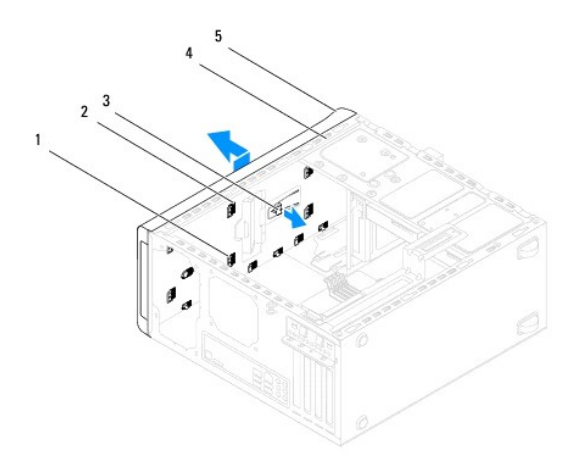

| 1 jezičci gornjeg pokrova |                                         | 2 | utori        |
|---------------------------|-----------------------------------------|---|--------------|
| 3                         | jezi <b>č</b> ak za otpu <b>š</b> tanje | 4 | gornja ploča |
| 5                         | gornji pokrov                           |   |              |

7. Pohranite gornji poklopac računala na sigurno mjesto.

## Ponovno postavljanje gornjeg pokrova

1. Slijedite postupke u Prije početka.

- 2. Poravnajte jezičke u gornjem pokrovu s utorima na gornjoj ploči.
- 3. Pritisnite i pomaknite gornji pokrov prema stražnjem dijelu računala sve dok ne nasjedne na mjesto.
- 4. Ponovno postavite optički pogon (pogledajte Ponovno postavljanje optičkog pogona).
- 5. Ponovno postavite prednju masku (pogledajte Ponovno postavljanje prednje maske).
- 6. Ponovno postavite pokrov računala (pogledajte Ponovno namještanje pokrova računala).

#### Gornja U/I ploča Servisni priručnik za Dell™ Studio XPS™ 8100

- Uklanjanje gornje U/I ploče
   Ponovno postavite gornju U/I ploču

LOPCZORENJE: Prije rada na unutrašnjosti računala pročitajte sigurnosne upute koje ste dobili s računalom. Dodatne sigurnosne informacije potražite na početnoj stranici za sukladnost sa zakonskim odredbama na www.dell.com/regulatory\_compliance.

🚹 UPOZORENJE: Kako biste otklonili mogućnost električnog udara, prije skidanja pokrova računala uvijek isključite računalo iz zidne utičnice.

UPOZORENJE: Nemojte koristiti računalo ako je uklonjen bilo koji od pokrova (uključujući pokrove računala, prednju masku, nosače umetaka, umetaka prednje ploče itd.).

△ OPREZ: Samo ovlašteni serviser smije vršiti popravke na vašem računalu. Jamstvo ne pokriva štetu nastalu servisiranjem koje nije odobrila tvrtka Dell™.

## Uklanjanje gornje U/I ploče

🖉 NAPOMENA: Zabilježite položaj svih kabela dok ih uklanjate tako da ih možete kasnije pravilno namjestiti prilikom ugradnje nove gornje U/I ploče.

- 1. Slijedite postupke u Prije početka.
- 2. Uklonite pokrov računala (pogledajte Uklanjanje pokrova računala).
- 3. Uklonite prednju masku (pogledajte Uklanjanje prednje maske).
- 4. Uklonite optički pogon (pogledajte Uklanjanje optičkog pogona).
- 5. Skinite gornji poklopac (pogledajte Uklanjanje gornjeg pokrova).
- 6. Odspojite kabele I/O ploče iz priključaka F\_USB3 i F\_AUDIO1 na matičnoj ploči (pogledajte Komponente matične ploče).
- 7. Uklonite dva vijka koji pričvršćuju gornju I/O ploču na gornji poklopac.

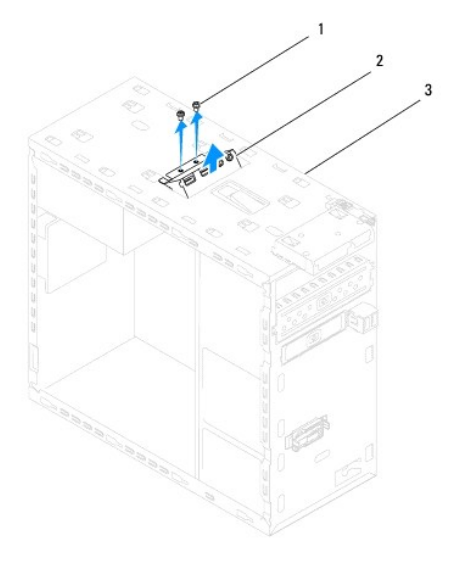

| 1 | vijci (2)             | 2 | gornja U/I ploča |
|---|-----------------------|---|------------------|
| 3 | gornja plo <b>č</b> a |   |                  |

8. Pažljivo uklonite postojeću gornju U/I ploču iz računala.

## Ponovno postavite gornju U/I ploču

- 1. Slijedite postupke u Prije početka.
- 2. Poravnajte rupe za vijke u gornjoj I/O ploči s rupama za vijke u gornjoj ploči.
- 3. Ponovno postavite dva vijka koji pričvršćuju gornju I/O ploču na gornji poklopac.
- 4. Priključite kabele gornje I/O ploče u priključaka F\_USB3 i F\_AUDIO1 na matičnoj ploči (pogledajte Komponente matične ploče).
- 5. Ponovno postavite gornji poklopac (pogledajte Ponovno postavljanje gornjeg pokrova).
- 6. Ponovno postavite optički pogon (pogledajte Ponovno postavljanje optičkog pogona).
- 7. Ponovno postavite prednju masku (pogledajte Ponovno postavljanje prednje maske).
- 8. Ponovno postavite pokrov računala (pogledajte Ponovno namještanje pokrova računala).
- 9. Priključite svoje računalo i uređaje na električne utičnice i uključite ih.